# Guide des nouveautés Médiclick! Studio 5

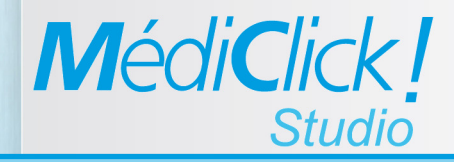

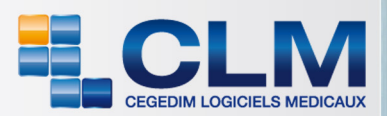

Ce document est la propriété du Groupe CEGEDIM. Il ne peut être ni reproduit, ni communiqué à des tiers sans autorisation écrite d'une personne mandatée à cet effet par ledit Groupe CEGEDIM.

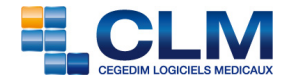

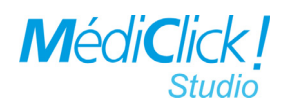

# **Table des matières**

| Principes généraux de la gestion de données   | 1<br>1<br>2<br>2<br><b>3</b> |
|-----------------------------------------------|------------------------------|
| Version V4 et inférieure<br>Version V5        | 1<br>1<br>2<br>2<br><b>3</b> |
| Version V5                                    | 1<br>2<br>2<br><b>3</b>      |
|                                               | 2<br>2<br><b>3</b>           |
|                                               | 2<br>3                       |
|                                               | Э                            |
|                                               | 2                            |
|                                               | 5                            |
| Fenetre «A propos»                            | 4                            |
| Fonction Nomade                               | 4                            |
| BCB (Banque Claude Bernard)                   | 7                            |
| Mode de recherche des accessoires par libellé | 8                            |
| Mode de recherche des accessoires par famille | 8                            |
| Mode de recherche par CIP                     | 9                            |
| Accès direct à la monographie                 | 9                            |
| Accès aux recommandations HAS et AFSSAPS      | 9                            |
| Gestion du dictionnaire personnel             | 10                           |
| Spécialités personnelles                      | 10                           |
| Glossaires                                    | 11                           |
| Glossaire des Consultations                   | 11                           |
| Glossaire des examens                         | 12                           |
| Glossaire des honoraires                      | 13                           |
| Glossaire des Modèles de correspondances      | 14                           |
| Nouvelles rubriques                           | 15                           |
|                                               | 1/                           |
|                                               | 10                           |
|                                               | 20<br><b>TA</b>              |
|                                               | 20                           |
| Modification d'une ligne de règlement         | 20                           |
| Honoraire en attente de règlement.            | 21                           |
| Modification d'un honoraire                   | 22                           |
|                                               | 22                           |
|                                               | 23                           |
| Modes de recherche                            | 23<br>24                     |
| Export des honoraires                         | 24                           |

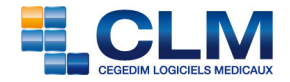

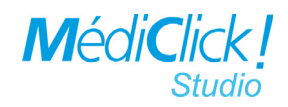

# **Table des matières**

| Accès au module graphique des honoraires       25         Impression des graphiques       25         Servei des graphiques       25 |
|----------------------------------------------------------------------------------------------------|
| Envol des graphiques                                                                                                    |
| Courbes de Sempé                                                                                                    |
| Création d'une pathologie                                                                                                    |
| Rédaction des certificats                                                                                                    |
| Recherche multicritères                                                                                                    |
| Principe de fonctionnement de la recherche multicritères                                                                            |
| Mo dé le de recherche                                                                                                    |
| Onglet Mo dé les 29                                                                                                    |
| Sauvegarde                                                                                                    |
| Contenu du dossier de sauvegarde                                                                                                    |
| Restauration                                                                                                    |
| Accès distant                                                                                                    |
| Médiclick! Diagnostic                                                                                                    |
| Fonctions de Médiclick! Diagnostic                                                                                                  |
| Sélection de la base et du serveur                                                                                                  |
| Vérification                                                                                                    |
| Optimisation                                                                                                    |
| Exportation                                                                                                    |

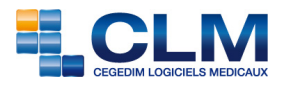

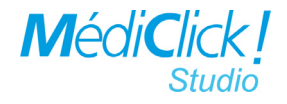

# Introduction

Ce guide ne liste que les nouvelles fonctionnalités de la version 5 de MédiClick! Studio.

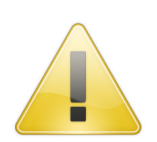

Le principe général de fonctionnement de la V5 dans sa gestion des données est totalement différente des versions antérieures, il est primordial de lire ce document afin d'installer et de configurer correctement vos postes de travail.

### Principes généraux de la gestion de données

Les données saisies par l'utilisateur sont stockées dans un répertoire «Cabinet Médical» qui comprend les éléments suivants:

#### • Version V4 et inférieure

- Le dossier «Documents» où sont stockés les documents externes à la base de données (jpeg, pdf, doc, etc..) avec une sous arborescence spécifique de rangement.
- Le dossier «N°ADELI» pour chaque utilisateur où sont stockées les données du module de FSE sous Windows.
- Le fichier Mcimages.df1 qui contient pour les anciennes versions des données de type jpeg.
- Le fichier SVMax.df1 qui contient sous Mac les données FSE propres au module Logimax.
- Le fichier «monbeaufichier.df1,df2,df3» qui contient l'ensemble des données saisies dans l'interface Médiclick en dehors des documents externes.

#### • Version V5

- Le contenu du répertoire «Cabinet Medical» est identique sauf qu'il n'existe plus de fichier «df1» en dehors du fichier Mcimages.df1.
- Les données saisies dans l'interface MédiClick sont directement gérées par le serveur MySQL présent sur votre poste de travail.
- Il n'existe plus de fichier SVMax.df1 propre à l'ancien module FSE Logicmax sous OSX. Les données FSE sont gérées par le serveur MySQL.
- Les données gérées par le serveur MySQL ne sont plus accessibles pour être copiées et déplacées d'un support à l'autre ou d'un poste de travail à l'autre.

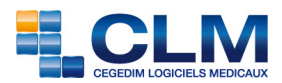

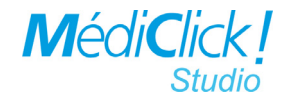

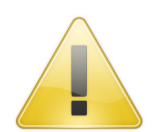

Pour sauvegarder les données, les restaurer ou les déplacer d'un poste à l'autre ou les utiliser en mode Visite, il est impératif d'utiliser les fonctions adéquates de MédiClick! Studio.

Il n'est plus possible de copier/coller vos données d'un répertoire à l'autre ou d'un poste à l'autre.

Le fichier Mcimages.df1 sert uniquement de «pointeur» pour localiser le répertoire «Documents» associé à la base.

Un boîte de dialogue permettra la localisation de se fichier.

### Terminologie employée

**Base**= ensemble de données médicales en dehors des documents externes (jpeg, pdf, doc etc..)

**Adresse IP** (Internet protocole)= adresse «postale» de la machine soit sur le réseau domestique soit sur le réseau Internet.

- Dans le cas d'un seul poste de travail, l'adresse IP de type 127.0.0.1... correspond à l'adresse dite locale de votre poste... par rapport à lui même.
- Dans le cas d'un réseau de plusieurs machines avec un poste serveur: l'adresse du poste de travail sera par exemple 192.168.1.12.

### Recherche de l'adresse IP

Pour connaître l'adresse IP de votre poste, veuillez vous référez au guide d'installation ou de mise à jour qui correspond à la situation de votre poste.

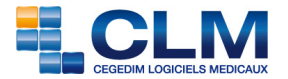

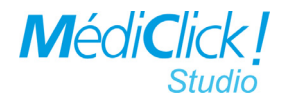

# **Nouvelles icônes**

Les principales icônes ont été redessinées selon le fil conducteur des anciennes icônes. Elles ont été normalisés en 32x32 pour satisfaire aux résolutions des nouveaux écrans.

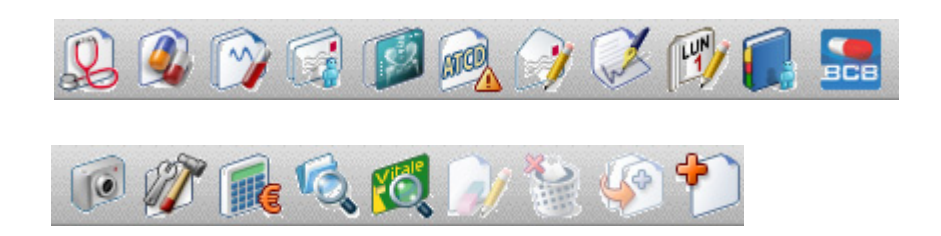

# Fenêtres à taille variable

Cette fonctionnalité permet de redimensionner les fenêtres de travail à la dimension voulue. Cette option est accessible depuis le menu «Préférences Générales», sous-menu «Fenêtre à taille Variable».

Options de Confort Barre de Boutons Complète Activer les Vignettes Fenêtres à Taille Variable

L'ouverture des fenêtres se fait aux coordonnées et à la taille désirée. L'emplacement des divers séparateurs présents dans chaque fenêtre est également mémorisé.

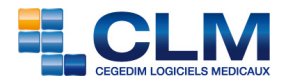

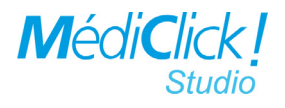

# Fenêtre «A propos»

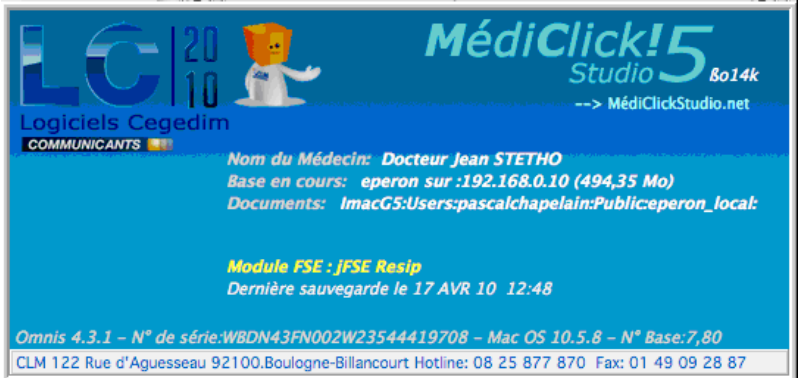

Cette fenêtre résume les informations essentielles de la configuration de travail:

- Nom de l'utilisateur;
- Nom et la localisation de la base de données en cours d'utilisation;
- Localisation du répertoire «Documents» attaché à cette base;
- Type de module FSE utilisé selon le système d'exploitation en cours;
- Date de la dernière sauvegarde;
- Numéro de version de MédiClick en cours;
- Lien direct sur le site de MédiClick! Studio.

# **Fonction Nomade**

Principe de la fonction nomade: en visite à l'extérieur, pouvoir travailler sur un portable avec l'ensemble des données présentes sur le serveur.

Cette fonction est accessible depuis le «Menu Fichier/Mode Visite/Activer».

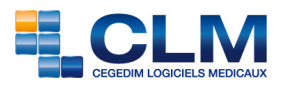

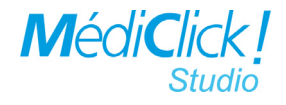

| Fichier                                                                                                    | Edition                  | MédiClick!      | RésuClick!      | Info     | Fiche Patient   |            |       |
|----------------------------------------------------------------------------------------------------|--------------------------|-----------------|-----------------|----------|-----------------|------------|-------|
| 🍥 Boît                                                                                                    | te à Outils              | •               | Docteur I       | Paul DE  | MO              |            |       |
| in the second second se | mat d'imp<br>férences    | ression         | Médi            | Click    | Studio 5        |            |       |
| 📑 Cha<br>🔕 Cha                                                                                                    | anger de B<br>anger de N | lase<br>Nédecin |                 |          |                 |            |       |
| 📃 🔜 Mo                                                                                                    | de Visite                | Þ               | Activer         |          |                 |            |       |
| 🕅 Age                                                                                                    | endaClick!               | 습 <b>ዤ</b> Ϳ    | Retour à        |          |                 |            |       |
|                                                                                                    |                          | Etes-vous si    | ûr de vouloir a | ctiver l | e mode -VISITE- | ?<br>Non X | Oui 🗸 |

L'ensemble des données sera recopié sur le poste nomade afin de pouvoir travailler sur les données actualisées.

Une option permet de recopier ou non les documents externes. Cette option peut être décocher en cas d'un important volume de documents externes.

A la fin du travail en mode «Visite», connectez le portable au réseau et accéder au menu «Menu Fichier/Mode Visite/Retour à la base».

Un message de confirmation propose les différentes bases à mettre à jour.

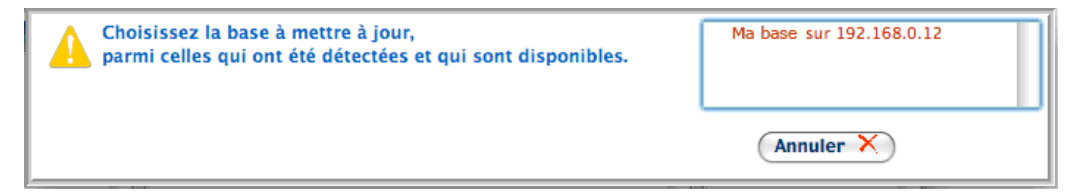

Après sélection de la base, les données saisies en mode visite sont intégrées à la base du serveur.

En fin de procédure, il est demandé si «vous voulez travailler le serveur ou rester en mode visite».

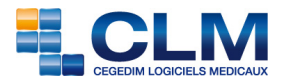

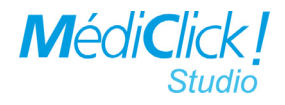

Remarque: Si vous accédez «Menu Fichier/Mode Visite/Désactiver» alors que vous êtes en Mode Visite activé, les données saisies en mode visite ne seront plus synchronisables avec celle restées sur votre serveur.

La première fois que la fonction visite est activée, si les données (Base+Documents) n'ont pas été installées sur votre poste de travail, une boite de dialogue vous proposera de le faire. Il sera nécessaire de choisir un emplacement sur le poste où seront recopiés les «documents externes» dans un répertoire qui prendra le nom «mabase\_local».

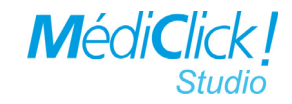

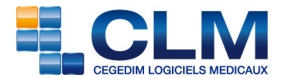

# **BCB (Banque Claude Bernard)**

La fenêtre d'accès aux données de la Base Claude Bernard a été entièrement réécrite selon l'ergonomie générale de la palette BCB de prescription.

Tous les modes recherche existants ainsi que la gestion de votre dictionnaire personnel se retrouvent dans la fenêtre BCB.

|                                                                | Base Claude Bernard - 1                                     | MAI 2010 ·           |             |             |          | 5               | 2 5      |
|----------------------------------------------------------------|-------------------------------------------------------------|----------------------|-------------|-------------|----------|-----------------|----------|
| Spécialité Classe Compo                                        | ant Indications Laboratoire D.C Famille                     | Galénique C.         | I.P Acc     | essoires    | 1 Dic    | o Perso 🙎 Actes | ]        |
| DOL 🗏 Hospitalier                                              | ● Médicaments 🔵 LPPR 🔵 Cosmétique 🔵 Diététique              | O Aspect O Vét       | térinaire 🔘 | ) Médiel (  | ) TOUT ( |                 |          |
| CLASSES THERAPEUTIQUES                                         | 113 spécialités retrouvées                                  |                      |             |             |          |                 |          |
| ► ALLERGOLOGIE                                                 | Spécialité                                                  | C.I.P                | Quantité    | Unité Prise | Prix     | Remboursement   | Hosp. De |
| ANESTHÉSIE, RÉANIMATION                                        | ALGODOL 500MG CPR 16                                        | 3559914              | 16          | Compri      | 0,00     | Non remboursé   |          |
| ANTALGIQUES                                                    | CLARADOL 500MG CPR EFF SECABLE 16                           | 3273649              | 16          | Compri      | 1,80     | 65%             |          |
| <ul> <li>Antaigiques non optacles</li> <li>Anilides</li> </ul> | CLARADOL 500MG CPR SECABLE 16                               | 3333251              | 16          | Compri      | 1,60     | 65%             |          |
| Paracétamol                                                    | 🥙 DAFALGAN 1G CPR 8                                         | 3615883              | 8           | Compri      | 1,74     | 65%             |          |
| Propacétamol                                                   | DAFALGAN 500MG GELULE 16                                    | 3267904              | 16          | Gélules     | 1,74     | 65%             |          |
| <ul> <li>Salicyles</li> <li>AINS et dérivés</li> </ul>         | DAFALGAN 600MG SUP 10                                       | 3273655              | 10          | Supposit    | 1,97     | 65%             |          |
| Pyrazolones                                                    | DOLIPRANE 1 000MG AD SUP 8                                  | 3304746              | 8           | Supposit    | 1,97     | 65%             |          |
| Autres antalgiques non opiacés                                 | ODLIPRANE 1 000MG CPR 8                                     | 3595583              | 8           | Compri      | 1,74     | 65%             |          |
| Antalgiques opiaciés faibles                                   | COLIPRANE 1 000MG CPR EFF SEC 8                             | 3529422              | 8           | Compri      | 1,80     | 65%             |          |
| <ul> <li>Morphine et morphinomimétiques</li> </ul>             | DOLIPRANE 1 000MG SACHET 8                                  | 3624698              | 8           | Sachets     | 1,80     | 65%             | A<br>V   |
| Antispasmodiques                                               |                                                             | 1                    |             | 1           |          | I               | )4 +     |
| Associations diverses antalgiques e                            | 🙂 🖄 🙀                                                       |                      |             |             |          |                 |          |
| ANTI-INFLAMMATOIRES                                            | Indications Contre Indic. Précautions Effets Indésirables C | rossesse (Posologie) | Attention   | =>          |          |                 |          |
| CANCÉROLOGIE ET HÉMATOLOGIE                                    |                                                             | 1                    | 1           |             |          |                 |          |
| CARDIOLOGIE ET ANGÉIOLOGIE                                     | Rechercher un MOT                                           |                      |             |             |          |                 |          |
| CONTRACEPTION ET INTERRUPTION E                                |                                                             |                      |             |             |          |                 |          |
| ▶ DERMATOLOGIE                                                 |                                                             |                      |             |             |          |                 |          |
| ► ENDOCRINOLOGIE                                               |                                                             |                      |             |             |          |                 |          |
| GASTRO-ENTÉRO-HÉPATOLOGIE                                      |                                                             |                      |             |             |          |                 |          |
| ► GYNÉCOLOGIE                                                  |                                                             |                      |             |             |          |                 |          |
| ▶ HÉMOSTASE ET SANC                                            |                                                             |                      |             |             |          |                 |          |

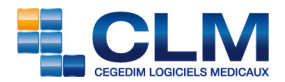

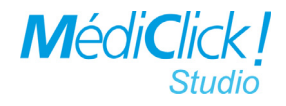

### Mode de recherche des accessoires par libellé

| e Claudo<br>Laboratoir | e Bern                                                                                        | Famille                                                                                                    | L MAI<br>Galén                                                                                                    | 2010 –<br>lique C.I.P                                                                                                    | Accesso                                                                                                    | pires 1                                                                                                    | Dico                                                                                                    | Perso 🖇                                                                                                    | Actes                                                                                                    |                                                                                                    |  |  |  |  |  |
|------------------------|-----------------------------------------------------------------------------------------------|----------------------------------------------------------------------------------------------------|----------------------------------------------------------------------------------------------------|----------------------------------------------------------------------------------------------------|----------------------------------------------------------------------------------------------------|----------------------------------------------------------------------------------------------------|----------------------------------------------------------------------------------------------------|----------------------------------------------------------------------------------------------------|----------------------------------------------------------------------------------------------------|----------------------------------------------------------------------------------------------------|--|--|--|--|--|
| Laboratoir             | e D.C                                                                                         | Famille                                                                                                    | Galén                                                                                                    | iique C.I.P                                                                                                    | Accesso                                                                                                    | ires                                                                                                    | Dico                                                                                                    | Perso 🖇                                                                                                    | Actes                                                                                                    |                                                                                                    |  |  |  |  |  |
| C.I.P                  |                                                                                               |                                                                                                    |                                                                                                    |                                                                                                    |                                                                                                    |                                                                                                    |                                                                                                    |                                                                                                    |                                                                                                    |                                                                                                    |  |  |  |  |  |
| 5.1.P                  |                                                                                               |                                                                                                    |                                                                                                    |                                                                                                    | COM = o par libellé o par famille                                                                                                    |                                                                                                    |                                                                                                    |                                                                                                    |                                                                                                    |                                                                                                    |  |  |  |  |  |
| C.I.P                  |                                                                                               |                                                                                                    |                                                                                                    | 54 spécialités retrouvées                                                                                                    |                                                                                                    |                                                                                                    |                                                                                                    |                                                                                                    |                                                                                                    |                                                                                                    |  |  |  |  |  |
|                        | Quantité                                                                                      | Unité Prise                                                                                                    | Prix                                                                                                    | Remboursement                                                                                                    | Hosp.                                                                                                    | Dopant (                                                                                                    | Condu                                                                                                    |                                                                                                    |                                                                                                    |                                                                                                    |  |  |  |  |  |
| 7203551                |                                                                                               |                                                                                                    |                                                                                                    | Non remboursé                                                                                                    |                                                                                                    |                                                                                                    |                                                                                                    |                                                                                                    |                                                                                                    |                                                                                                    |  |  |  |  |  |
| 7203545                |                                                                                               |                                                                                                    |                                                                                                    | Non remboursé                                                                                                    |                                                                                                    |                                                                                                    |                                                                                                    |                                                                                                    |                                                                                                    | Ĩ                                                                                                    |  |  |  |  |  |
| 7203539                |                                                                                               |                                                                                                    |                                                                                                    | Non remboursé                                                                                                    |                                                                                                    |                                                                                                    |                                                                                                    |                                                                                                    |                                                                                                    |                                                                                                    |  |  |  |  |  |
| 7752513                |                                                                                               |                                                                                                    |                                                                                                    | Non remboursé                                                                                                    |                                                                                                    |                                                                                                    |                                                                                                    |                                                                                                    |                                                                                                    |                                                                                                    |  |  |  |  |  |
| 7752536                |                                                                                               |                                                                                                    |                                                                                                    | Non remboursé                                                                                                    |                                                                                                    |                                                                                                    |                                                                                                    |                                                                                                    |                                                                                                    |                                                                                                    |  |  |  |  |  |
| 7752542                |                                                                                               |                                                                                                    |                                                                                                    | Non remboursé                                                                                                    |                                                                                                    |                                                                                                    |                                                                                                    |                                                                                                    |                                                                                                    |                                                                                                    |  |  |  |  |  |
| 7201670                |                                                                                               |                                                                                                    |                                                                                                    | Non remboursé                                                                                                    |                                                                                                    |                                                                                                    |                                                                                                    |                                                                                                    |                                                                                                    |                                                                                                    |  |  |  |  |  |
| 7201687                |                                                                                               |                                                                                                    |                                                                                                    | Non remboursé                                                                                                    |                                                                                                    |                                                                                                    |                                                                                                    |                                                                                                    |                                                                                                    |                                                                                                    |  |  |  |  |  |
| 7626151                |                                                                                               |                                                                                                    |                                                                                                    | Non remboursé                                                                                                    |                                                                                                    |                                                                                                    |                                                                                                    |                                                                                                    |                                                                                                    |                                                                                                    |  |  |  |  |  |
| 7466569                |                                                                                               |                                                                                                    |                                                                                                    | Non remboursé                                                                                                    |                                                                                                    |                                                                                                    |                                                                                                    |                                                                                                    |                                                                                                    | *<br>*                                                                                                    |  |  |  |  |  |
|                        |                                                                                               |                                                                                                    |                                                                                                    |                                                                                                    |                                                                                                    |                                                                                                    |                                                                                                    |                                                                                                    | )                                                                                                    | 4 🕨                                                                                                    |  |  |  |  |  |
|                        | I.P<br>203551<br>203545<br>203539<br>752513<br>752542<br>201670<br>201687<br>626151<br>466569 | I.P         Quantité           203551         203545           203545         203539           752513         752536           752542         201670           201687         626151           466569         COMPLIANCE CONTRUCTION | Up         Quantité         Unité Prise           203551         Inité Prise           203545         Inité Prise           203545         Inité Prise           203539         Inité Prise           752513         Inité Prise           752542         Inité Prise           201670         Inité Prise           201687         Inité Prise           626151         Inité Prise | J.P         Quantité         Unité         Prix           203551         Inité         Prix         Prix           203545         Inité         Prix         Prix           203539         Inité         Prix         Prix           203539         Inité         Prix         Prix           203539         Inité         Inité         Prix           752513         Inité         Inité         Prix           201670         Inité         Inité         Prix           201687         Inité         Inité         Inité           6266151         Inité         Inité         Inité | I.P     Quantité     Unité     Prix     Remboursement       20351     Non remboursé       203545     Non remboursé       203539     Non remboursé       752513     Non remboursé       752542     Non remboursé       201670     Non remboursé       201687     Non remboursé       626151     Non remboursé       Non remboursé     Non remboursé       Non remboursé     Non remboursé | J.P     Quantité     Vnise     Prix     Remboursement     Hosp.       203551     Non remboursé     Non remboursé     Image: Constraint of the second second s | I.P     Quantité     Unité Prise     Prix     Remboursement     Hosp.     Dopant (C       203511     Non remboursé     Non remboursé     Non remboursé     Image: Comparison of the comparison of the compariso | I.P     Quantité     Unité Prise     Prix     Remboursement     Hosp.     Dopant     Condu       20351     Non remboursé     Non remboursé     Image: Conduct of Conduct of Cond | I.P     Quantité     Unité Prise     Prix     Remboursement     Hosp.     Dopant     Condu       203551     Image: Conduction of the second of the second | I.P     Quantité     Unité     Prix     Remboursement     Hosp.     Dopant     Condu       203551     Image: Conduction of the second of the second of the |  |  |  |  |  |

### Mode de recherche des accessoires par famille

| \varTheta 🔿 😁                     |                                                                   |                 |                      |                     |          |
|-----------------------------------|-------------------------------------------------------------------|-----------------|----------------------|---------------------|----------|
|                                   | Base Claude Bernard - 1 MA                                        | l 2010 -        |                      |                     | 2 5      |
| Spécialité Classe Compos          | ant Indications Laboratoire D.C Famille Gal                       | énique C.I.P    | Accessoires          | 🛚 Dico Perso 🔬 Acte | s        |
| COM O par libellé                 | 💽 par famille                                                     |                 |                      |                     |          |
|                                   | 4 spécialités retrouvées                                          |                 |                      |                     |          |
| COMPRESSE STÈRILE GAZE 10X10 CM   | Spécialité                                                        | C.I.P           | Quantité Unité Prise | Prix Remboursement  | Hosp. De |
| COMPRESSE STÈRILE GAZE 7,5X7,5 CN | COMP N/ST 50 PHARNEA 10X10                                        | 7639432         |                      | 65%                 |          |
| COMPRESSE STÈRILE NON-TISSÈE 10X  | COMP PUP SO HYDRA 10Y10                                           | 7666015         |                      | 65%                 |          |
| COMPRESSE STÈRILE NON-TISSÈE 7,5  |                                                                   | /000015         |                      | 0570                |          |
| COMPRESSE PURIFIÈE GAZE 10X10 C№  | COMP PUR 50 STERILUX 10X10                                        | 7627624         |                      | 65%                 |          |
| COMPRESSE PURIFIÈE GAZE 7,5X7,5 C | COMP PUR 50 TETRA 10X10                                           | 7652272         |                      | 65%                 |          |
| COMPRESSE PURIFIÉE NON-TISSÉE 10: |                                                                   |                 |                      |                     |          |
| COMPRESSE PURIFIÈE NON-TISSÉE 7,5 |                                                                   |                 |                      |                     |          |
| COMPRESSE STERILE ABSORBANTE      |                                                                   |                 |                      |                     |          |
| COMPRESSE OCULAIRE                |                                                                   |                 |                      |                     |          |
| PANSEMENT ACIDE HYALURONIQUE C    |                                                                   |                 |                      |                     |          |
| PANSEMENT ADHESIF AVEC COMPRES    |                                                                   |                 |                      |                     |          |
| PANSEMENT POLYURETHANE STERILE    |                                                                   |                 |                      |                     |          |
|                                   | 8                                                                 |                 |                      |                     |          |
|                                   | COMP.                                                             | PUR 50 TETR     | A 10X10              |                     | 65%      |
|                                   | Comment                                                           | FOR JO TETRA    | A 10/10              |                     | 03/6     |
|                                   | Indications Contre Indic. Précautions Effets Indésirables Grosses | sse Posologie A | ttention! =>         |                     |          |
|                                   | Rechercher un MOT                                                 |                 |                      |                     |          |
|                                   |                                                                   |                 |                      |                     |          |
|                                   |                                                                   |                 |                      |                     |          |
|                                   |                                                                   |                 |                      |                     |          |
|                                   |                                                                   |                 |                      |                     |          |
|                                   |                                                                   |                 |                      |                     |          |
|                                   |                                                                   |                 |                      |                     |          |
|                                   |                                                                   |                 |                      |                     | 11.      |

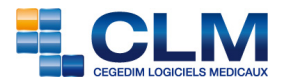

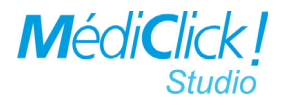

### Mode de recherche par CIP

Cette recherche ne se déclenche qu'à la saisie de 7 caractères.

| 000                                                                                           |              |            |             |           |                    |           |           |            |         |     |
|-----------------------------------------------------------------------------------------------|--------------|------------|-------------|-----------|--------------------|-----------|-----------|------------|---------|-----|
| Ba:                                                                                           | se Claud     | le Beri    | nard -      | 1 MAI     | 2010 -             |           |           |            | <u></u> | 1   |
| Spécialité Classe Composant Indications                                                       | Laboratoi    | ire D.C    | Famille     | Galén     | nique C.I.P        | Accesso   | ires 📕    | Dico Perso | 🔬 Actes |     |
| 3304746                                                                                       |              |            |             |           |                    |           |           |            |         |     |
| 1 spécialité retrouvée                                                                        |              |            |             |           |                    |           |           |            |         |     |
| Spécialité                                                                                    | C.I.P        | Quantité   | Unité Prise | Prix      | Remboursement      | Hosp.     | Dopant Co | ndu        |         |     |
| DOLIPRANE 1 000MG AD SUP 8                                                                    | 3304746      | 8          | Supposit    | 1,97      | 65%                |           |           |            |         |     |
|                                                                                               | D            | OLIDRAN    | E 1.000M    |           | 0                  |           |           |            | )       |     |
|                                                                                               | To i i i     | OLIPKAN    |             | AD SUP    | 0                  |           |           |            | 4       | 03% |
| Rechercher un MOT     Precautions Entets indeesirables Grosses       Douleur     Etat fébrile | se Posologie | Attention! | =>          | égère à m | odérée et/ou des ( | états féb | riles.    |            |         |     |

### Accès direct à la monographie

Il est possible d'accéder à la monographie de chaque spécialité via le bouton 🤨 .

### Accès aux recommandations HAS et AFSSAPS

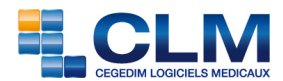

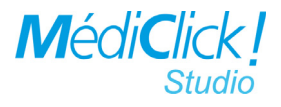

### Gestion du dictionnaire personnel

| 🚮 👸 🛛 Ba                                                                                       | se Claude Berna  | ard - 1 MAI 2010 - 👘 🐑 🛜                                                                                                    |
|------------------------------------------------------------------------------------------------|------------------|----------------------------------------------------------------------------------------------------|
| Spécialité Classe Composant Indications                                                        | Laboratoire D.C  | Famille Galénique C.I.P Accessoires Dico Perso 🔉 Actes                                                                                                    |
| Supprimés B.C.                                                                                 | .B 🔣 Hors B.C.B  | Conseils de Prescription                                                                                                    |
| 1 spécialité retrouvée                                                                         |                  |                                                                                                    |
| Spécialité                                                                                     | C.I.P Quantité U | nité Prise Prix Remboursement Hosp. Dopant Condu                                                                                                    |
| COMPRESSES Stériles 30x30                                                                      | 0009             |                                                                                                    |
| 0                                                                                              |                  | ) 4 >                                                                                                    |
|                                                                                                | DOLIPRANE        | 1 000MG AD SUP 8 4 65%                                                                                                    |
|                                                                                                | Dictionna        | ire Personnel                                                                                                    |
| NFOS<br>Non Spécialité<br>COMPRESSES Stériles 30x30<br>C.I.P: 0009<br>Conseils de prescription |                  | Conditionnement et Galénique         Application         Posologie         Matin       10h         Midi       16h         Soir       Coucher         Infos         Nbre dans la boite:       Prix de la boite:         Non Remboursé       35%       65%         Pas de Tableau       Liste I       Liste II         Agréé collectivités       Non Agréé         Disponible       Non Disponible         Médicament       Exclu de la B.C.B. |

#### • Spécialités personnelles

Des onglets permettent d'accéder aux spécialités personnelles:

🚟 B.C.B

Cet onglet permet de retrouver les spécialités prescrites au moins une fois dont le code CIP correspond à la nomenclature officielle fournie par la BCB.

#### Hors B.C.B

Cet onglet permet de retrouver les spécialités créée dont le CIP n'appartient pas à la nomenclature officielle fournie par la BCB.

Il est possible d'affecter ce sont les spécialités à une spécialité officielle via la fonction

| PosoClick! | Help                  | *  | (c) |  |  |  |  |  |  |
|------------|-----------------------|----|-----|--|--|--|--|--|--|
| Réaffecter |                       |    |     |  |  |  |  |  |  |
| Nettoyer   |                       |    |     |  |  |  |  |  |  |
| Recherche  | Recherche de Doublons |    |     |  |  |  |  |  |  |
| Mise à Jou | ır                    |    |     |  |  |  |  |  |  |
| A propos   | de la B(              | СВ |     |  |  |  |  |  |  |

«Réaffectation» du menu «Posoclick».

C Conseils de Prescription

Ces conseils de prescription peuvent être créer, modifier et ajouter aux ordonnances.

Ces conseils sont impérativement précédées du sigle •.

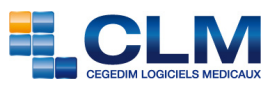

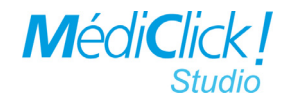

# Glossaires

Toutes les fenêtres des Glossaires sont désormais redimensionnables à la taille écran désiré.

Pour ajouter un élément dans un glossaire il suffit d'un clic sur Ferres Chapitres

Dans tous les glossaires il y a désormais la possibilité de visualiser l'ensemble des éléments du glossaire par un simple clic sur:

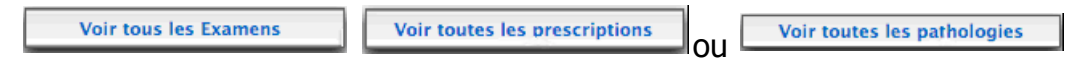

### **Glossaire des Consultations**

Dans le Glossaire des Consultations, il est désormais possible de visualiser l'ensemble de vos items structurés et de voir d'un coup d'œil à quel masque ou maquette ils appartiennent via

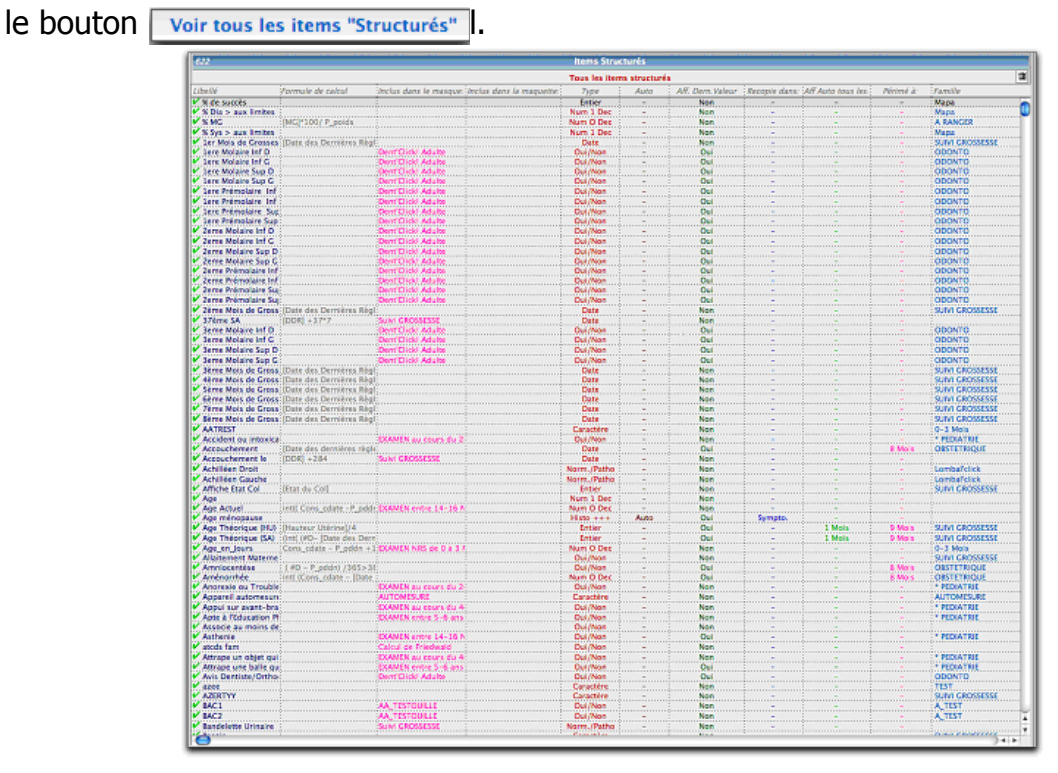

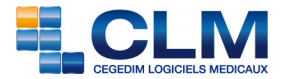

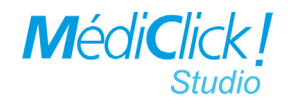

### **Glossaire des examens**

Dans le Glossaire des Examens, il est possible de visualiser d'un simple clic l'ensemble des

examens déclarés en prévention via le bouton Planning des Examens en Prévention .

| Nom de l'Examen<br>Adénome prostatique | Sexe  |    | Planning des Examens en Prévention |           |                       |           |         |          |  |  |  |  |  |  |
|----------------------------------------|-------|----|------------------------------------|-----------|-----------------------|-----------|---------|----------|--|--|--|--|--|--|
| Adénome prostatique                    |       | de | à                                  | Fréquence | Lié à                 | si        | Sauf si | si       |  |  |  |  |  |  |
|                                        | Tous  | -  | -                                  | -         | AA                    | Personnel |         |          |  |  |  |  |  |  |
|                                        | Tous  | -  | -                                  | -         |                       |           | AAAAA   | Toujours |  |  |  |  |  |  |
| Colonoscopie                           | Tous  | -  | - 1                                |           |                       |           |         |          |  |  |  |  |  |  |
| Cystoscopie                            | Tous  | -  | -                                  | -         |                       |           |         |          |  |  |  |  |  |  |
| D.T. Polio                             | Tous  | -  | -                                  | 10        |                       |           |         |          |  |  |  |  |  |  |
| E.C.G                                  | Tous  | -  | - 1                                | -         | HTA                   | Personnel |         |          |  |  |  |  |  |  |
| ECG d'effort                           | Tous  | 0  | 120                                | -         | HTA                   | Personnel |         |          |  |  |  |  |  |  |
|                                        | Tous  | 0  | 120                                | -         | Rétrecissement Mitral | Personnel |         |          |  |  |  |  |  |  |
| Frottis Cervical de depistage          | Femme | 20 | 65                                 | 3         |                       |           |         |          |  |  |  |  |  |  |
| Frottis Cervicaux                      | Femme | 18 | 60                                 | 2         |                       |           |         |          |  |  |  |  |  |  |
| Kystectomie                            | Tous  | -  | -                                  | -         |                       |           |         |          |  |  |  |  |  |  |
| Mammographie                           | Femme | 50 | 70                                 | 2         |                       |           |         |          |  |  |  |  |  |  |
| PSA                                    | Tous  | -  | -                                  | -         |                       |           |         |          |  |  |  |  |  |  |
| RX Thorax                              | Tous  | -  | -                                  | -         |                       |           |         |          |  |  |  |  |  |  |
| T.R.                                   | Tous  | 60 | 120                                | -         |                       |           |         |          |  |  |  |  |  |  |
| Vaccin DTP                             | Tous  | 21 | 120                                | 10        |                       |           |         |          |  |  |  |  |  |  |
| Vaccin Grippe                          | Tous  | 60 | 120                                | 1         |                       |           |         |          |  |  |  |  |  |  |
|                                        |       |    |                                    |           |                       |           |         |          |  |  |  |  |  |  |
|                                        |       |    |                                    |           |                       |           |         | ) e      |  |  |  |  |  |  |

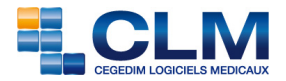

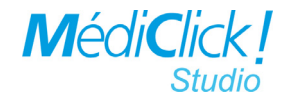

### **Glossaire des honoraires**

Ce glossaire est nouveau. Il est accessible via le bouton 🧾 ou depuis le menu

| ichier                                                                               | Edition                                           | View    | Tools | MédiClick!                                                                                            | RésuClick!                                                                                                    | Info                          | Fiche            | Patient     |
|--------------------------------------------------------------------------------------|---------------------------------------------------|---------|-------|----------------------------------------------------------------------------------------------------|----------------------------------------------------------------------------------------------------|-------------------------------|------------------|-------------|
| Boi                                                                                  | te à Outils                                       |         | •     |                                                                                                    |                                                                                                    | Guide_                        | Nouveau          | ites_V5.d   |
| - For                                                                                | mat d'imn                                         | ression |       | بالإيتان التر                                                                                         |                                                                                                    | · * · · ·                     |                  | P           |
| 🕼 Pré                                                                                | férences                                          |         | - Þ.  | Préférence                                                                                            | s Générales                                                                                                    |                               |                  |             |
| 🕑 Ch                                                                                 | anger de B                                        | ase     | 1     | Base Claud                                                                                            | e BERNARD                                                                                                    |                               |                  | ۵₩٧         |
| 👌 Ch                                                                                 | anger de N                                        | lédecin |       | Glossaire o                                                                                           | les Consultat                                                                                                    | ions                          |                  |             |
| 8. Mo                                                                                | de Visite                                         |         | Þ     | Glossaire o                                                                                           | le Biologie                                                                                                    |                               |                  |             |
| <ul> <li>Py Ag</li> <li>♥ Uti</li> <li>@ Ma</li> <li>Ø Saf</li> <li>■ Mis</li> </ul> | endaClick!<br>I'Click!<br>il<br>iari<br>se à jour | <br>    | ¢₩J   | Glossaire o<br>Glossaire o<br>Glossaire o<br>Glossaire o<br>Glossaire o<br>Glossaire o<br>Glossaire o | es examens<br>les Pathologi<br>les Conseils (<br>les Modèles o<br>MasterClick!<br>Clavier Magiq<br>les Mots-Clét<br>les Honoraire | es<br>Drdonn<br>de Corr<br>ue | ances<br>esponda | ance<br>ജ\$ |

Cet écran regroupe tous les anciens glossaires qui concernent la gestion des honoraires: Type d'acte, Groupe d'acte, Modes de règlement, Organismes et Mutuelles.

|                            |            |               | Glossair        | e des Honoraiı        | res                         | 🐑 🤔 |
|----------------------------|------------|---------------|-----------------|-----------------------|-----------------------------|-----|
|                            |            | Types d'Actes | Groupes d'Actes | Modes de Règlement    | Organismes et Mutuelles     |     |
| Liste des Types d'Actes —— |            |               |                 | Libellé du Type d'Act | e                           |     |
| Type Acte                  | Coefficien | t Abréviation | Valeur          | Nom de l'Aster        | Consultanting               |     |
| Consultation               | 1.00       | с             | 22.00           | Nom de l'Acte:        | Consultation                |     |
| Visite à Domicile          | 1.00       | v             | 22.00           | Abréviation:          | C                           |     |
| Indemnité de Déplacement   | 1.00       | ID            | 3.50            |                       |                             |     |
| Indemnité Kilométrique     | Auto IK    | IK            | 0.61            | Montant:              | 22.00 €                     |     |
| Maioration de Dimanche     | 1.00       | D             | 22.60           |                       |                             |     |
| Mai Nuit 20h/24h & 6h/8h   | 1.00       | Mn1           | 38.50           | Calcul Automatique:   | Non Coefficient: 1.00       |     |
| Mai Nuit 24h/6h            | 1.00       | Mn2           | 43.50           |                       | •                           |     |
| Maintien à Domicile        | 1,00       | MMD           | 6,50            |                       | Nombre d'IK (Auto IK)       |     |
| Majoration Urgence         | 1.00       | DU            | 19.06           |                       | 0                           |     |
| K Chirurgical              | 1.00       | Kc            | 2.09            |                       | Honoraires Libres (Auto HL) |     |
| K Médical                  | 1.00       | K             | 1,92            |                       | 0                           |     |
| Honoraires Libres          | Auto HL    | HL            | 1,52            |                       |                             |     |
| Acte Gratuit               | 1.00       | GT            | 0,00            |                       |                             |     |
| MD                         | 1.00       | MD            | 10,00           |                       |                             |     |
| MNO                        | 1,00       | MNO           | 5,00            |                       |                             |     |
| MGE                        | 1.00       | MGE           | 3.00            |                       |                             |     |
| CRD                        | 1.00       | CRD           | 26,50           |                       |                             |     |
| VRD                        | 1.00       | VRD           | 30.00           |                       |                             |     |
| CRN                        | 1.00       | CRN           | 42,50           |                       |                             |     |
| VRN                        | 1,00       | VRN           | 46,00           |                       |                             |     |
| VRM                        | 1,00       | VRM           | 55,00           |                       |                             |     |
|                            |            |               |                 |                       |                             |     |
|                            |            |               |                 |                       |                             |     |
|                            |            |               |                 |                       |                             |     |
|                            |            |               |                 |                       |                             |     |
|                            |            |               |                 |                       |                             |     |
|                            |            |               |                 |                       |                             |     |
|                            |            |               |                 |                       |                             |     |
|                            |            |               |                 |                       |                             |     |
|                            |            |               |                 |                       |                             |     |
|                            |            |               |                 |                       |                             |     |
|                            |            |               |                 |                       |                             |     |
| 1                          |            |               |                 |                       |                             |     |
|                            |            |               |                 |                       |                             |     |
|                            |            |               |                 |                       |                             |     |
|                            |            |               |                 |                       |                             |     |

Il est possible de réorganiser la liste en utilisant un drag&drop sur un élément et en le déplaçant.

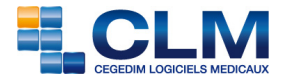

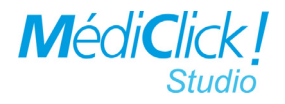

### **Glossaire des Modèles de correspondances**

Cet écran est une de nouveautés de la version 5 de MédiClick! Studio.

Trois types de modèle de prescriptions ont été ajoutés à ceux déjà existants:

- Biologie,
- Ordonnance,
- Examens complémentaires.

| 000 | Glossaire des Modèles de Corresponda | nce                                   |
|-----|--------------------------------------|---------------------------------------|
|     | Modèles de ORDONNANCES (1)           | _ R B @ E & P D & P                   |
|     |                                      | Modèles par famille                   |
|     |                                      | LISTE DES MODELES DE CORRESPONDANCE   |
|     |                                      | EN-TETES (2)                          |
|     |                                      | BAS DE PAGE (2)                       |
|     |                                      | BIOLOGIE (1)                          |
|     |                                      | CERTIFICATS (229)                     |
|     |                                      | EXAMENS (1)                           |
|     |                                      | ETTRES (2)                            |
|     |                                      | CRDONNANCES (1)                       |
|     |                                      | Modèle Ordonnance Standard            |
|     |                                      | MODELES CERFA REFERENCES(17)          |
|     |                                      |                                       |
|     |                                      | Rubriques Maquettes Items Expressions |
|     |                                      | J2 SYS soir 2                         |
|     |                                      | J2 SYS soir 3                         |
|     |                                      | J2 SYS soir moyenne                   |
|     |                                      | J3 DIA matin 1                        |
|     |                                      | J3 DIA matin 2                        |
|     |                                      | J3 DIA matin 3                        |
|     |                                      | J3 DIA matin moyenne                  |
|     |                                      | J3 DIA soir 1                         |
|     |                                      | J3 DIA soir 2                         |
|     |                                      | J3 DIA soir 3                         |
|     |                                      | J3 DIA soir moyenne                   |
|     |                                      | J3 SYS matin 1                        |
|     |                                      | J3 SYS matin 2                        |
|     |                                      | J3 SYS matin 3                        |
|     |                                      | J3 SYS matin moyenne                  |

Ces modèles permettent l'impression des prescriptions avec une mise en page en mode traitement de texte personnalisé.

Un modèle par défaut est proposé qui peut être dupliquer puis agencer selon les besoins de la mise en page.

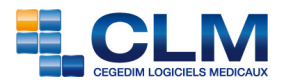

.

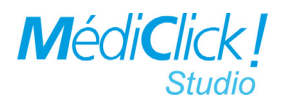

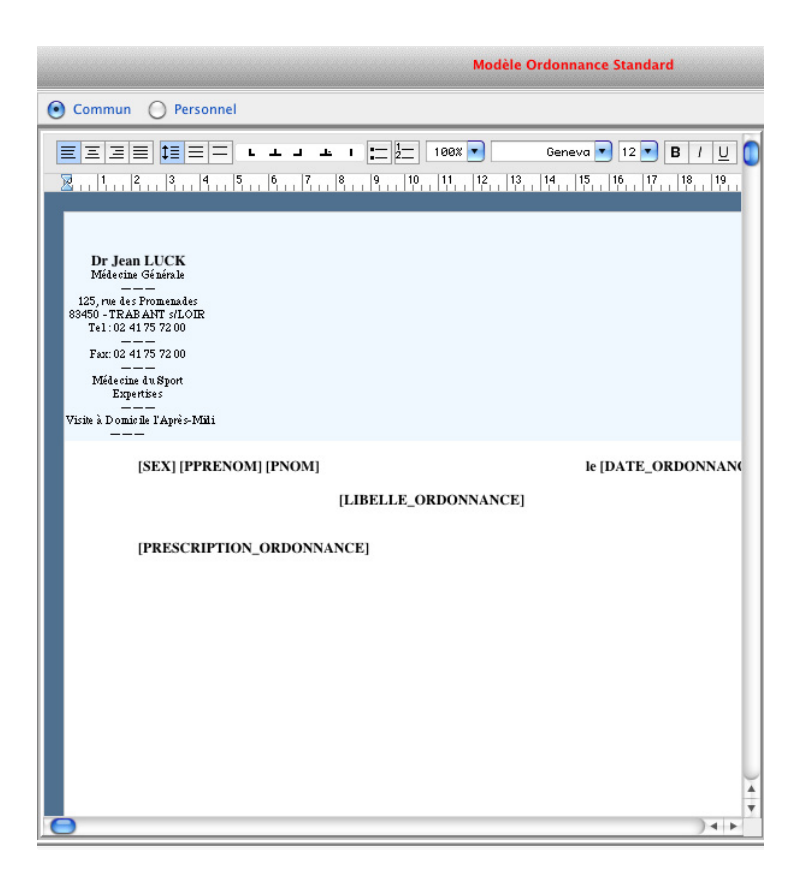

#### • Nouvelles rubriques

De nouvelles rubriques ont été créés. Elles sont accessible par le Menu Styl'Click!.

| Styl'Click!                                                                                                    | Help | 3 | *  | ŝ | ۲ |  |  |
|----------------------------------------------------------------------------------------------------|------|---|----|---|---|--|--|
| <ul> <li>☐ Vue Normale</li> <li>✓ <ul> <li>✓ <ul></ul></li></ul></li></ul> |      |   |    |   |   |  |  |
| Nouveau                                                                                                    |      | э | €2 |   |   |  |  |
| Nouvelle                                                                                                    |      | 9 | €3 |   |   |  |  |
| 🕂 Ajoute                                                                                                    |      | 3 | €4 |   |   |  |  |

| Ajout de Rubrique                                                                                                    | Ajout de Rubrique                                                                                                    | Ajout de Rubrique                                                                                                    |
|----------------------------------------------------------------------------------------------------|----------------------------------------------------------------------------------------------------|----------------------------------------------------------------------------------------------------|
| Rubriques Maquettes Items Expressions                                                                                                    | Rubriques Maquettes Items Expressions                                                                                                    | Rubriques Maquettes Items Expressions                                                                                                    |
| Standard Médecin Corres. Patient Recherche ?<br>Admin Cons Ordo Biologiey Atcd Examen Courrier/<br>Date Biologie<br>Libelle Biologie<br>Commentaire Biologie      | Standard Médecin Corres. Patient Recherche ?<br>Admin \Cons \Ordo \Cologie\Atcd\Examen\Courrier/<br>Date Ordonnance<br>Libellé Ordonnance<br>Prescription Ordonnance                                                                                                    | Standard Médecin Corres. Patient Recherche ?<br>Admin. Cons. Ordo. Biologic Atcd Examen, Courrier/<br>Date Examen<br>Nom Examen<br>Le Dernier Examen |
| Prescription Biologie<br>La Dernière Biologie<br>Les 2 Dernières Biologies<br>Les 3 Dernières Biologies<br>Les 4 Dernières Biologies<br>Les 5 Dernières Biologies | Traitement Habituel (avec possiogie) Traitement Habituel (avec possiogie) Traitement Habituel (ALD (sans posologie) La Dernière Ordonnance Traitement Chronique Les 2 Dernières Ordonnances Les 3 Dernières Ordonnances Les 4 Dernières Ordonnances Les 5 Dernières Ordonnances Les 5 Dernières Ordonnances | Les 2 Derniers Examens<br>Les 3 Derniers Examens<br>Les 4 Derniers Examens<br>Les 5 Derniers Examens<br>Résumé des Examens<br>Examens Prévus         |
|                                                                                                    |                                                                                                    |                                                                                                    |

Pour que ces nouvelles rubriques soient prises en compte lors de l'impression, cochez

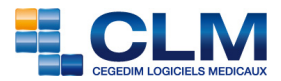

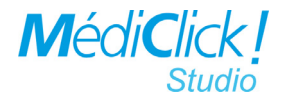

l'option «Styl'Click!» dans le menu Préférences générales.

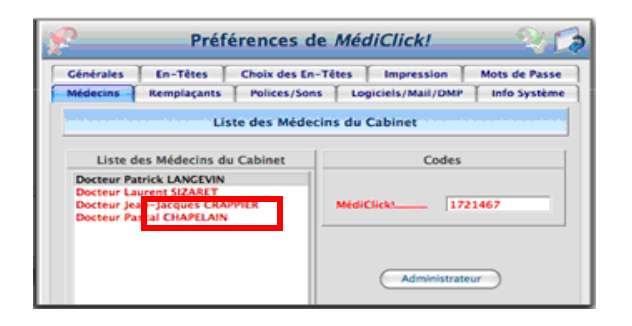

Lors de l'impression, un écran de prévisualisation permet de choisir le modèle

| 00                                                                                                    | Impression Ordonnance                                       |     |
|----------------------------------------------------------------------------------------------------|-------------------------------------------------------------|-----|
| ✓ Modeleperso pascal test<br>Modele Ordonnance Standard                                                                                                    | Mise en Page Styl'Click!                                    | 3   |
|                                                                                                    | 🔺 I 🔚 🚝 1992 💌 Genevo 💌 12 💌 🖪 / 🛄 🚊 🕯                      | ••0 |
| 8. 1. 2. 2. 4. 5. 6. 7.                                                                                                    | 8 8 9 9 9 9 2                                               | 22  |
| Dr Jean STETHO<br>Midscine Grinfrele<br>Topice de l'Éparan<br>72000 - LE MANS<br>02 43 39 97 97<br>72101980 0<br><br>Considrations too les Jeurs<br>Son Instant-Veas<br><br>dr. chaptelain@wandde. fr |                                                             |     |
| M Jean DEMO                                                                                                    | le 20 JUN 2006<br>TRAITÉMENT POUR 1 Meis                    |     |
| PREVISCAN 20MG CPR SE<br>Trois quart de Comprimé la                                                                                                    | ECABLE 30 QSP<br>le seir                                    |     |
| ZESTRIL 20MG CPR SECA<br>1 Comprimé le motin                                                                                                    | ABLE 28 QSP                                                 |     |
| D.C: Amiadarone 200 mg d<br>1 Comprimé le matin uniqu                                                                                                    | Comprimé QSP<br>uement le Lundi, le Mercredi et le Vendredi |     |
| LASILIX 40MG CPR SECA<br>1 Comprimé le motin et le                                                                                                    | IBLE 30 QSP<br>midi                                         |     |
| MONICOR LP 20MG GELU<br>1 Gélule le matin                                                                                                    | ILE 30 QSP                                                  |     |
| MONO-TILDIËM LP 300M<br>1 Gélule le midi                                                                                                    | NG GELULE 28 QSP                                            |     |
| ZYLORIC 100MG CPR 28<br>1 Comprimé le soir                                                                                                    | QSP                                                         |     |
|                                                                                                    |                                                             | ļ   |

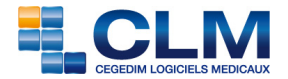

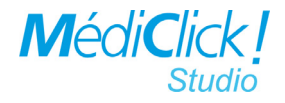

2

le 18 AVR 2010

#### • Prescription d'un examen complémentaire

Pour prescrire un examen complémentaire, en cochant «prescrit» puis en validant, il est possible de choisir le type d'impression.

| <b>800</b>                                   | Examens Complémentaires & | Prévention - Jean DEMO - 80 ans                                                                                                    |
|----------------------------------------------|---------------------------|----------------------------------------------------------------------------------------------------|
| 🔍 🖉 🔗 🕄 😰                                    | A Y X %                   | 🕥 🌠 🗟 🐼 📓                                                                                                    |
| Examen 18 AVR 2010 Je     Résumé du Document | RX Dorso-Lombaire         | EXAMENS Privas ou Pratiqués           I                                                                                                    |
|                                              | Voulez-vous imp           | orimer la prescription concernant cet examen ?<br>Mode Normal Mode Styl/Clickt                                                                                                    |
|                                              |                           | M O O Impression Examen                                                                                                    |
|                                              |                           | Modèle Examen Standard  Mise en Page Styl/Click!                                                                                                    |
|                                              |                           | Image: Source Source |
|                                              |                           | Dr Pascal GHAPELAIN<br>Mdacia Aydia<br>Mdacia Aydia<br>Mdacia Aydia<br>Tali Shana<br>702 43 30 57 975<br>72039800<br>Tali Shana<br>Caranthetina tala at Junya<br>Sar Junda-Jua                                                                                                    |

M Jean DEMO

Exe

nts cliniques:

rit:RX Dorse-Lomb

ï

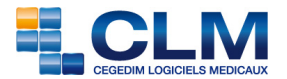

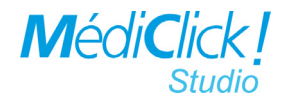

# Saisie rapide des honoraires

Tous les éléments nécessaires à la réalisation d'un règlement sont visibles dans la nouvelle fenêtre..L

| Groupe d'Acte                | Types Acte le | annine DEMO             | Date :     | 8 JUN 201 |
|------------------------------|---------------|-------------------------|------------|-----------|
| Consultation Dimanche        | C             | Type d'acte             | Clé Coef.  | Somme     |
| Consultation de Nuit         | V 🚺 🖬         | Consultation            | C 1.0      | 22.00     |
| Visite à Domicile            | ID            |                         |            |           |
| Visite Dimanche              | IK            |                         |            |           |
| Visite de Nuit               | D             |                         |            | -         |
| Visite D'urgence             | Mn1           |                         |            | 1         |
| C + ECG                      | Mn2           |                         |            |           |
|                              | MMD           |                         |            |           |
|                              | DU 🔺          |                         |            | -         |
|                              | KC            |                         |            | :         |
| Règlement                    |               |                         |            |           |
| Dr Paul DEMO                 | -             |                         | Total d    | û: 22,00  |
| Mode de Règlement            | Somm          | e affectée: 22,00       | Rest       | e: 0,00   |
| Espàras                      | Espèces       | 8 IUN 2010 DEMC         | kegie par  | 22.00     |
| Chèques                      | Lapeces       | BJON 2010 DEMO          | / jeannine | 22,00     |
| Carte Bancaire               |               |                         |            |           |
| Honoraires Dûs               |               |                         |            |           |
| Tiers Payants                |               |                         |            |           |
| Carte Sante                  |               |                         |            |           |
| Accidents du Travail         |               |                         |            |           |
|                              |               |                         |            |           |
| Honoraires dus               |               | 1                       | 1-         |           |
| Honoraires Dus du 8 JUN 2010 |               | Honoraires düs à règler | Date Mon   | tant      |
| du 8 JUN 2010 Date           | Montant       |                         |            |           |
| (                            |               | 1                       |            |           |
|                              |               |                         |            |           |
|                              |               |                         |            |           |

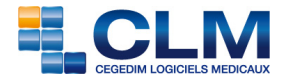

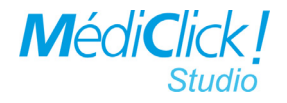

1

# **Gestion des honoraires**

Cette fenêtre a été entièrement réécrite. Elle se divise en 2 onglets:

- Règlements
- Recherche et impression.

| 🖞 🎁 🗊 🎣 🛛 HONORAIRES DE Jeannine DEMO 🛛 👋 🔌 🤌 😵 |                     |                   |                          |                |               |                   |  |  |  |
|-------------------------------------------------|---------------------|-------------------|--------------------------|----------------|---------------|-------------------|--|--|--|
|                                                 | REGLEM              | ENTS C RECHERCH   | HE & IMPRESSION          |                |               |                   |  |  |  |
| HONORAIRES                                      |                     |                   | ACTES                    |                |               |                   |  |  |  |
| Par date 🕑 Tous les Médecins                    |                     | Tous les Patients |                          | 144            | D             | ate: 8 JUN 10     |  |  |  |
| Nbre d'Actes: 1 Tiers Payant: 0,00 Dûs: 0,00    |                     |                   | Libelle                  | Abrev.         | Coeff. Som    | me                |  |  |  |
| Med Date Nom du Patient Se                      | omme Tiers Réglé    | Solde N°FSE       | Visite à Domicile        | v              | 1,00 22       | .00€              |  |  |  |
| TOTAUX                                          | 22,00 0,00 22,00    | 0,00              | Majoration de Dimanche   | D              | 1,00 22       | 60 €              |  |  |  |
| A 8 JUN 2010 DEMO Jeannine                      | 22,00 0,00 22,00    | 0,00              | Indemnité de Déplacement | ID I           | 1,00 3        | 50 €              |  |  |  |
|                                                 |                     |                   | Indemnite Kilometrique   | IK I           | 0,00 0        | ,00 E             |  |  |  |
|                                                 |                     |                   | REGLEMENTS               |                |               |                   |  |  |  |
|                                                 |                     |                   | Total: 70,10 Réglé: 70,  | 10 Dû: 0,00    |               |                   |  |  |  |
|                                                 |                     |                   | Etat Mode de Règlement   | Date           | Réglé par Som | me                |  |  |  |
|                                                 |                     |                   | √ Espèces                | 8 JUN 2010 DE  | MO Jeann 70   | ,10 €             |  |  |  |
|                                                 |                     |                   |                          |                |               |                   |  |  |  |
|                                                 |                     |                   |                          |                |               |                   |  |  |  |
|                                                 |                     |                   |                          |                |               |                   |  |  |  |
|                                                 |                     |                   |                          |                |               |                   |  |  |  |
|                                                 |                     |                   |                          |                |               |                   |  |  |  |
|                                                 |                     |                   |                          |                |               | ) + + (           |  |  |  |
| RECHERCHE DES HONORAIRES DUS                    |                     |                   | COTATION E               | T MODES DE R   | EGLEMENTS     |                   |  |  |  |
| Honoraires Dûs du 8 JUN 2010                    |                     |                   | Groupe d'Acte            | 1              | Type d'Acte   | Aode de Règlement |  |  |  |
| Med Etat Nom du Patient Date Acte               | Date Rglt Somme Rég | glé par N° SS     | Consultation I           | Dimanche       | C DE          | spèces            |  |  |  |
|                                                 |                     |                   | Visite à Domic           | de Nuit        |               | heques            |  |  |  |
|                                                 |                     |                   | Visite Dimanc            | he             | IK F          | lonoraires Dûs    |  |  |  |
|                                                 |                     |                   | Visite de Nuit           |                | D T           | iers Payants      |  |  |  |
|                                                 |                     |                   | Visite D'urgen           | ce             | Mn1 C         | arte Sante        |  |  |  |
|                                                 |                     |                   | C + 200                  |                | MMD A         | ceruents du mava  |  |  |  |
|                                                 |                     |                   |                          |                | DU 🝸          |                   |  |  |  |
|                                                 |                     |                   | HONORAIRES               | S DUS A REGLEI | R             |                   |  |  |  |
|                                                 |                     |                   | Nom du Patier            | nt             | Date          | Somme             |  |  |  |
|                                                 |                     |                   |                          |                |               |                   |  |  |  |
|                                                 |                     |                   |                          |                |               |                   |  |  |  |
|                                                 |                     |                   |                          |                |               |                   |  |  |  |
| <u> </u>                                        | ı i i               | 1                 |                          | I              |               | <u> </u>          |  |  |  |
|                                                 |                     |                   |                          |                |               | //                |  |  |  |

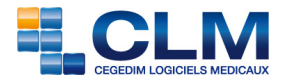

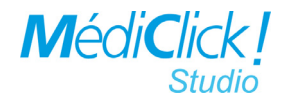

### **Onglet REGLEMENTS**

Cet onglet permet d'afficher et de modifier les règlements du patient en cours ou de tous les patients sur un intervalle donné de dates soit pour tous les médecins, soit pour médecin au choix.

L'accès à cet onglet ce fait via le bouton 👔 REGLEMENTS 🚓 RECHERCHE & IMPRESSION

Honoraires de tous les médecins

| - HON | NORAIRES<br>ar date 🗹 Tous les Médecins |        |       | 0      | Tous les | Patients | ]              |            |             |         |           |        |                 |     |
|-------|-----------------------------------------|--------|-------|--------|----------|----------|----------------|------------|-------------|---------|-----------|--------|-----------------|-----|
| Nbre  | e d'Actes: 4 Tiers Payant: 0,00 Dûs:    | 0,00   |       |        |          |          |                |            |             |         |           |        |                 |     |
| Med   | Date Nom du Patient                     | Somme  | Tiers | Réglé  | Solde N  | I°FSE    | 1              |            |             |         |           |        |                 |     |
|       | TOTAUX                                  | 372,84 | 0,00  | 372,84 | 0,00     |          | 1              |            |             |         |           |        |                 |     |
| A     | 8 JUN 2010 DEMO Jeannine                | 60,50  | 0,00  | 60,50  | 0,00     |          |                |            |             |         |           |        |                 |     |
| A     | 8 JUN 2010 DEMO Jeannine                | 44,56  | 0,00  | 44,56  | 0,00     |          |                |            |             |         |           |        |                 |     |
| A     | 8 JUN 2010 DEMO Jeannine                | 133,68 | 0,00  | 133,68 | 0,00     |          |                |            |             |         |           |        |                 |     |
| A     | 8 JUN 2010 DEMO Jeannine                | 134,10 | 0,00  | 134,10 | 0,00     |          |                |            |             |         |           |        |                 |     |
|       |                                         |        |       |        |          |          |                |            |             |         |           |        |                 |     |
|       |                                         |        |       |        |          | - 1      |                | Н          | onorai      | ires pa | ar da     | te     |                 |     |
|       |                                         |        |       |        |          |          |                |            |             |         |           |        |                 |     |
|       |                                         |        |       |        |          | - HONO   | RAIRES         |            |             |         |           |        |                 | _   |
|       |                                         |        |       |        |          | 🗹 Par    | date du: 1 JA  | AN 01      | au 1 JAN 11 | 🗹 Tous  | les Médeo | cins   | Tous les Patier | nts |
|       |                                         |        |       |        |          | Nbre d   | l'Actes: 4 Tie | rs Payant: | 0,00 Dûs: 0 | ),00    |           |        |                 |     |
|       |                                         |        |       |        |          | Med      | Date           | Nom du P   | Patient     | Somme   | Tiers     | Réalé  | Solde N°FSE     | -   |
|       |                                         |        |       |        |          |          |                | TOTA       | UX          | 372.84  | 0.00      | 372.84 | 0.00            |     |
|       |                                         |        |       |        |          | A        | 8 JUN 2010     | DEMO Jea   | innine      | 60,50   | 0,00      | 60,50  | 0,00            |     |
|       |                                         |        |       |        |          | Α        | 8 JUN 2010     | DEMO Jea   | innine      | 44,56   | 0,00      | 44,56  | 0,00            |     |
|       |                                         |        |       |        |          | A        | 8 JUN 2010     | DEMO Jea   | innine      | 133,68  | 0,00      | 133,68 | 0,00            |     |
|       |                                         |        |       |        |          | A        | 8 JUN 2010     | DEMO Jea   | Innine      | 134,10  | 0,00      | 134,10 | 0,00            |     |
|       |                                         |        |       |        |          |          |                |            |             |         |           |        |                 |     |
|       |                                         |        |       |        |          |          |                |            |             |         |           |        |                 |     |
|       |                                         |        |       |        |          |          |                |            |             |         |           |        |                 |     |
|       |                                         |        |       |        |          |          |                |            |             |         |           |        |                 |     |
|       |                                         |        |       |        |          |          |                |            |             |         |           |        |                 |     |
|       |                                         |        |       |        |          |          |                |            |             |         |           |        |                 |     |
|       |                                         |        |       |        |          |          |                |            |             |         |           |        |                 |     |
|       |                                         |        |       |        |          |          |                |            |             |         |           |        |                 |     |
|       |                                         |        |       |        |          |          |                |            |             |         |           |        |                 |     |
|       |                                         |        |       |        |          |          |                |            |             |         |           |        |                 |     |
|       |                                         |        |       |        |          |          |                |            |             |         | i         | I      | I               |     |
|       |                                         |        |       |        |          | DECU     |                |            |             |         |           |        |                 |     |

#### • Ajout d'un honoraire

L'ajout d'un honoraire est possible via l'icône 💟 . Cet honoraire peut être complété de différents éléments:

- t nonoralie peut eue complete de différents elements.
  - Type d'acte (ou groupe d'acte) et mode de règlement

| ACTES                           |              |           |                |          |  |  |  |  |
|---------------------------------|--------------|-----------|----------------|----------|--|--|--|--|
|                                 |              |           | Date:          | 8 JUN 10 |  |  |  |  |
| Libellé                         | Abrev        | . Coeff.  | Somme          |          |  |  |  |  |
| Consultation                    | C            | 1,00      | 22,00 €        |          |  |  |  |  |
| Maj Nuit 20h/24h & 6h/8ł        | n Mn1        | 1,00      | 38,50€         |          |  |  |  |  |
| Consultation                    | C            | 1,00      | 22,00 €        |          |  |  |  |  |
| Visite à Domicile               | V            | 1,00      | 22,00€         |          |  |  |  |  |
|                                 |              |           |                |          |  |  |  |  |
| REGLEMENTS                      | :            |           |                |          |  |  |  |  |
| Total: 104,50 Réglé: 1          | L04,50 Dû: ( | 0,00      |                |          |  |  |  |  |
| Etat Mode de Règlement          | Date         | Réglé     | par Somme      |          |  |  |  |  |
| ✓ Chèques                       | 8 JUN 2010   | DEMO Jean | in 104,50 €    |          |  |  |  |  |
|                                 |              |           |                |          |  |  |  |  |
|                                 |              |           |                |          |  |  |  |  |
|                                 |              |           |                |          |  |  |  |  |
|                                 |              |           |                |          |  |  |  |  |
|                                 |              |           |                |          |  |  |  |  |
|                                 |              |           |                |          |  |  |  |  |
|                                 |              |           |                |          |  |  |  |  |
| COTATION ET MODES DE REGIEMENTS |              |           |                |          |  |  |  |  |
| Groupe d'Acte                   | Type d       | Acte Mode | e de Rèalement |          |  |  |  |  |
| Consultation Dimanche           | C            | - Espè    | ces            |          |  |  |  |  |
| Consultation de Nuit            |              |           |                |          |  |  |  |  |
|                                 |              |           |                |          |  |  |  |  |

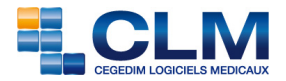

•

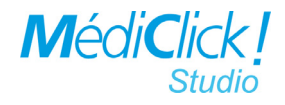

Payeur choisi dans la liste des membres d'une famille, en cas de règlement •

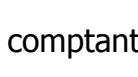

| comptant,   | REGLEMENTS     Total: 22,00 Réglé     DEMO lean     DEMO Jean     DEMO Paulette | : 22,00 Dû: 0,00                  |  |
|-------------|---------------------------------------------------------------------------------|-----------------------------------|--|
| Payeur «tie | rs payant»                                                                      | I' Toul 22.00 Adg4: 0.00 DC 22.00 |  |

#### • Modification d'une ligne de règlement

Il est possible de modifier:

- le montant d'un règlement 🖁
- l'état d'un règlement via le menu contextu

| e Fnyové | 92) (199)<br>A. 22) | 00 C                                                                 |
|----------|---------------------|----------------------------------------------------------------------|
| e Envove | el                  | Caisse Primaire d'Assura<br>Etat Mode de Règlement<br>! Dû<br>√ Payé |

#### • Honoraire en attente de règlement

Il est possible d'ajouter un honoraire en attente de règlement depuis la liste des honoraires dûs.

Régié d LE M

| REC | ΉE  | RCHE DES HONORAIRES D     | US         |               | COTATION ET MODES DE REGLEMENTS |       |                                                                                                    |                                                 |                                                                                                    |
|-----|-----|---------------------------|------------|---------------|---------------------------------|-------|----------------------------------------------------------------------------------------------------|-------------------------------------------------|----------------------------------------------------------------------------------------------------|
| Hon | ora | ires Dûs du 8 JUN 2010 au | 8 J 🔻 🛛 at | 1: 8 JUN 2010 |                                 |       | Groupe d'Acte                                                                                                    | Type d'Acte                                     | Mode de Règlement                                                                                              |
| Med | E   | tat Nom du Patient        | Date Acte  | Date Rglt     | Somme Réglé par                 | N° SS | Consultation Dimanche<br>Consultation de Nuit<br>Visite à Domicile<br>Visite Dimanche<br>Visite D'urgence<br>Visite O'urgence<br>C + ECG | C<br>V<br>ID<br>IK<br>D<br>Mn1<br>MMD<br>V<br>U | Espèces<br>Chèques<br>Carte Bancaire<br>Honoraires Dûs<br>Tiers Payants<br>Carte Sante<br>Accidents du Travail |
|     |     |                           |            |               |                                 |       | HONORAIRES DUS A REGLER                                                                                                    |                                                 |                                                                                                    |
| 11  |     |                           |            |               |                                 |       | Nom du Patient                                                                                                    | Date                                            | Somme                                                                                                    |
|     |     |                           |            |               |                                 |       |                                                                                                    |                                                 |                                                                                                    |

Les honoraires dus peuvent être recherchés dans la liste des «Honoraires dus».

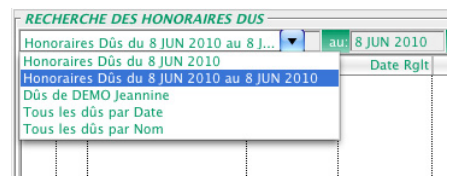

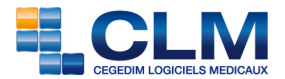

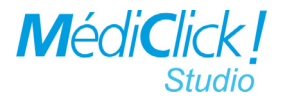

#### • Modification d'un honoraire

Les honoraires ne sont modifiables que par le praticien qui les a générés. Les honoraires concernant les confrères du praticien sont non modifiables.

En cas de FSE, seul le mode de règlement est modifiable.

| -     |                                      |                  | AICLEM          | ENTS (Q. REC     | ERCHE & IMPRESSION        |           |            |             |             |
|-------|--------------------------------------|------------------|-----------------|------------------|---------------------------|-----------|------------|-------------|-------------|
| 110   | VORAIRES                             |                  |                 |                  | ACTES                     |           |            |             |             |
| O.    | ar date 🕅 Tous les Médecins          |                  | 01              | ous les Patients | 1155                      |           |            | 0           | 2 MAR 10    |
| IN DO | d'Artes 20 Time Report 40.00 D       | 10.000           |                 |                  | L/bell4                   | Abrev.    | Cost.      | Somme       |             |
|       | Contract of the second second second |                  | - 1 / / ·       |                  | Consultation              | C         | 1.00       | 32,00 €     |             |
| ines. | Date Nom bu Patient                  | Somme Tiers      | Regie 5         | 0108 N 756       |                           | 1000      |            |             | 10000000000 |
|       | 2 MAR 2010 0000 000 000              | 1537/00 0,00     | 1497,00 4       |                  |                           |           |            |             |             |
|       | 2 FEV 2010 DEMO Paulante             | 22.60 0.00       | 22.00           | 0.00             |                           |           |            |             |             |
| ΞĒ.   | 5 JAN 2010 DEMO Paulette             | 22,00 0.00       | 22,00           | 0.00 160021      |                           |           |            |             |             |
| 1.1   | 1 DEC 2009 DEMO Paulette             | 22,00 0.00       | 22.00           | 0.00 159627      | BECK CHERKER              |           |            |             |             |
| E.    | 2 NOV 2009 DEMO Paulette             | 22,00 0.00       | 22.00           | 0.00 158088      | Territ 32.50 Piete 33.50  | 101 0 00  |            |             |             |
| 1.5   | 6 OCT 2009 DEMO Paulette             | 22,00 0,00       | 22,00           | 0.00 156545      | total taxe http://time    | 01 0,00   |            |             |             |
| 15    | 10 SEP 2009 DEMO Paulette            | 22,00 0.00       | 22.00           | 0.00 155003      | etal Mode de Regiement    | Cale      | sejk o     | r somme     |             |
| 1.5   | 11 ADU 2009 DEMO Paulette            | 22,50 0,00       | 22,00           | 0,00 153570      | V THES PAYANE 10 M        | AR 2010 0 | FAMILE MA. | . 22,00 C   |             |
| 12.   | 7 MAL 2009 DENO Pasiente             | 22,00 0,00       | 72,00           | 0,00 149991      |                           |           |            |             |             |
| 16.   | 7 AVE 2029 DEMO Paulette             | 22.00 0.00       | 22.00           | 0.00 146551      |                           |           |            |             |             |
| ΠÈ.   | 4 MAR 2009 DENO Paulette             | 22.00 0.00       | 22.00           | 0.00 144722      |                           |           |            |             |             |
| ΠÈ.   | 5 FEV 2009 DEMO Paulette             | 22,00 0.00       | 22.00           | 0.00 143107      |                           |           |            |             |             |
| 1.1   | 8 JAN 2009 DEMO Paulette             | 22,00 0.00       | 22,00           | 0.00             |                           |           |            |             |             |
| - E - | 4 DEC 2008 DEMO Paulette             | 22,50 0,00       | 22,00           | 0,00 139263 #    |                           |           |            |             |             |
| 1.1   | 4 NOV 2008 DEMO Paulette             | 22,00 0.00       | 22.00           | 0.00 137327 +    |                           |           |            |             |             |
| 1 820 | HERCHE DES HONORARES DUS             |                  |                 |                  | COTATION ET MODES DE REI  | LEMENT    |            |             |             |
|       | oraires Dis du 18 AVR 2010           | - 1              |                 |                  | Groupe d'Acte             | Type d'A  | te Mode d  | e Réglement |             |
| 1     | Etat New du Patient De               | n Arts Date Polt | Summer Stick on | N Nº 55          | Visite                    | C         | Chèque     | 5           |             |
|       | TOTALIS                              |                  | 22.00           |                  | Visite MD                 | ¥         | Lapices    |             | U I         |
| 1.    | DEMO Jean 18 AV                      | R 2010           | 22,00           |                  | Visite Dimanche Sam AM et | RCL       | Tiers 92   | wares       |             |
|       |                                      |                  |                 |                  | Visite Nut 20-24 h        | MNO       | Honora     | res Dus     |             |
|       |                                      |                  |                 |                  | VIDIO NER U-S H           | MTR.      | Paris In   | inde mont   |             |
|       |                                      |                  |                 |                  | Consultation Dimanche     | MTH       | U Viene    | 4           | U           |
|       |                                      |                  |                 |                  | Consultation de Nuit      | GT        | * DAT-0:   |             | A           |
|       |                                      |                  |                 |                  | Forfait Médecie Traitant  | Kc        | * CNU      |             | * I         |
| -     |                                      |                  | -               | -                |                           | _         |            |             |             |

#### • Supprimer un honoraire

Il est possible de supprimer la totalité d'un honoraire un simple clic sur le bouton []

Pour supprimer une ligne de règlement ou une ligne d'acte un clic sur le bouton 🔳 suffit.

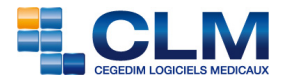

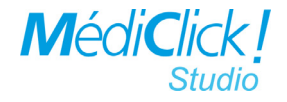

### **Onglet RECHERCHE & IMPRESSION**

L'onglet <u>RECLEMENTS CE RECHERCHE & IMPRESSION</u> permet d'imprimer, exporter, trier les recettes selon de nombreux critères.

Par défaut ce sont les honoraires du jour qui sont proposés triés par mode de règlement.

| 1 | RES    | ULTA    | TS DE LA RECHERCHE -       |                            |             |                         |                               | HONORAIRES PAR                                                 |
|---|--------|---------|----------------------------|----------------------------|-------------|-------------------------|-------------------------------|----------------------------------------------------------------|
| l | Ion    | oraires | du 18 AVR 2010 du Doc      | teur Jean STETI            | 10          |                         | 2                             | Mode de Règlement                                              |
| Ī |        | Med     | Nom du Patient             | Date Acte                  | Date Rgit   | Somme                   | Mode de Rgit. Réglé p         | 🖲 Du Jour                                                      |
|   | 1<br>2 | F       | DEMO Paulette<br>DEMO Jean | 18 AVR 2010<br>18 AVR 2010 | 18 AVR 2010 | 44,00<br>22,00<br>22,00 | Espèces DEM<br>Honoraires Dûs | Par Date d'Acte     Par Date de Règlement     De Paulette DEMO |

#### • Modes de recherche

| Image: Construction of the second second |
|----------------------------------------------------------------------------------------------------|
| RESULTATS DE LA RECHERCHE         INDAUGABIES PAR-         Sold des ionnoaires de Reving CARTE FACTICE du Doctour Paul DEUO                                                                                                    |
| Solde des Honoraires de Reingeneri         Med Nom du Patient       Date Acte       Total       Pour un Tiers       Réglée       Solde         1       A       CARTE FACTICE Remy       IE MAR 2010       20.00       0.00       20.00       Du Jour       Par Date d'Acte         2       A       CARTE FACTICE Remy       IE MAR 2010       20.00       0.00       22.00       0.00         3       A       CARTE FACTICE Remy       IF MAR 2010       22.00       0.00       22.00       0.00         3       A       CARTE FACTICE Remy       IF JUN 2010       22.00       0.00       22.00       0.00         7 Tous les Patients       De Remy CARTE FACTICE                                                                                                    |
|                                                                                                    |

Résultat de la recherche

Recherche

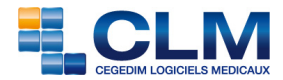

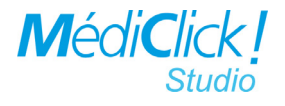

Il est possible de modifier:

• en série l'état des tiers payants

| RECHERCHER PAR                                                    |                                                                                                    |                      |                                                                                                |                          |                                                                                |                                                 |                                                             |
|-------------------------------------------------------------------|----------------------------------------------------------------------------------------------------|----------------------|------------------------------------------------------------------------------------------------|--------------------------|--------------------------------------------------------------------------------|-------------------------------------------------|-------------------------------------------------------------|
| Mode de Règlement                                                 | Autres Critères                                                                                                    |                      |                                                                                                |                          |                                                                                |                                                 |                                                             |
| ESPECES<br>Espèces<br>Chèques<br>Carte Bancaire<br>Honoraires Dûs | Honoraires Dús du 17 JUN 2010 au 17 JUN 2010<br>Tous les dús<br>Tiers Payants Envoyés 'o'<br>Tiers Payants Payés '\'<br>Hers Payants Dús 'l'<br>Hers Payants Dús 'l' |                      |                                                                                                |                          |                                                                                |                                                 |                                                             |
| Type d'Acte<br>C<br>V<br>ID<br>IK                                 | Organismes<br>Caisse Primaire d'Assurance Maladie<br>Mutualité Sociale Agricole<br>Travailleurs Non Salariés                                                         | ATS DE LA RECHERCHE  | 0 au 18 AVR 2                                                                                  | 010 pour le D            | locteur Jean                                                                   | STETHO                                          | 6                                                           |
| D<br>Mn1                                                          | 🕑 Dû                                                                                                    | O Payé O Envo        | yé                                                                                             |                          |                                                                                |                                                 |                                                             |
|                                                                   | Maddi Etal<br><br>Fo !<br>Fo !<br>Fo !<br>Fo !<br>Fo !<br>Fo !                                                                                                    | t Nom du Patient<br> | Date Acte<br>15 AVR 2010<br>8 AVR 2010<br>6 AVR 2010<br>6 AVR 2010<br>1 AVR 2010<br>1 AVR 2010 | Date Rglt<br>15 AVR 2010 | Somme<br>129,80<br>19,80<br>22,00<br>22,00<br>22,00<br>22,00<br>22,00<br>22,00 | Réglé par<br>LMDE<br>RSI<br>RSI<br>CPAM<br>CPAM | N* SS<br>22606<br>18401<br>27801<br>27801<br>17803<br>18602 |

• de filtrer les recherches en cours par organisme via Alt-Click sur la liste de ces

|             | True and Anna | Ormaniament                         |
|-------------|---------------|-------------------------------------|
|             | Type d Acte   | Organismes                          |
|             | C 🦱           | Caisse Primaire d'Assurance Maladie |
| orgoniemos  | V U           | Mutualité Sociale Agricole          |
| organismes. | ID            | Travailleurs Non Salariés           |
| -           | IK 🗸          |                                     |
|             | D             |                                     |
|             | Mn1           |                                     |

#### • Changement de patient

Il est possible de changer de patient lors de la recherche via le bouton 🚺.

#### • Export des honoraires

L'export des honoraires est possible via le bouton 🛃.

Cet export peut être fait vers un tableur ou vers une solution de Comptabilité Générale agrée DGI du marché proposée.

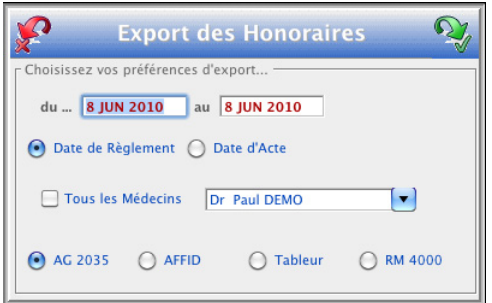

Le module ComptaClick des versions précédentes de MédiClick ! n'est plus supporté.

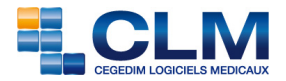

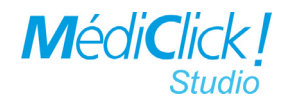

#### • Accès au module graphique des honoraires

L'accès au module graphique des honoraires est possible via le bouton 💴 GraphClick! Honoraires 65 3 du: 1 JUN 2010 au: 8 JUN 2010 Recherche de Tri par. Honoraires Facturés Jours O Mois 🔵 Tous les médecins 🛛 💿 Par Médecin O Actes O Règlements O Semaines O Année O Dr Paul DEMO - Honoraires facturés du 1 JUN 2010 au 8 JUN 2010 -500 450 400 350 300 w 250 200 150 100 50 8 JM 2010 Docteur Paul DEMO Docteur Paul MEDECIN2593 Type de Graphe Attributs Aspect Dégradé \$ 🗌 Ordo. Droit Glacé \$ Grille Horizontale Change Axe 🗹 3 D Grille Verticale Arrondi Abscisse Haut Debut Fin Bord Portrait

Il est possible de créer des graphes à partir des recherches et de les trier par Jour/Semaine/ Mois/Année pour faire des statistiques.

#### • Impression des graphiques

Il possible d'imprimer les graphiques via le bouton 🧖.

#### • Envoi des graphiques

Il possible d'envoyer les graphiques par Mail'Click! via le bouton 💽.

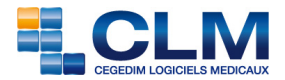

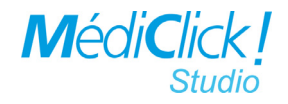

# **Courbes de Sempé**

Les courbes de Sempé sont désormais disponibles depuis le bouton de la fenêtre des

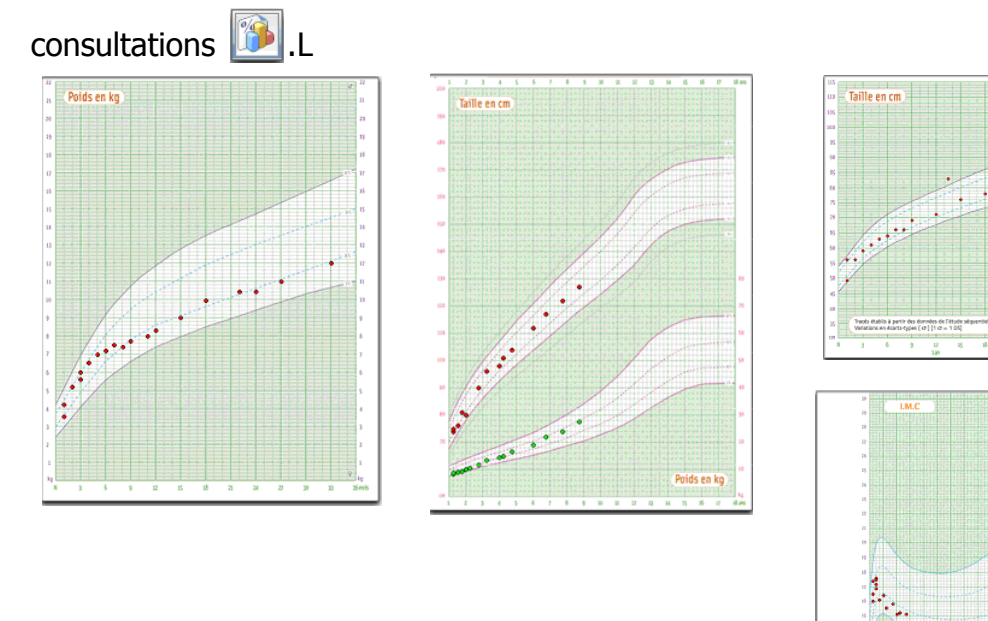

# Création d'une pathologie

Lors de la saisie d'un antécédent qui n'existe pas dans le glossaire, une nouvelle fenêtre propose d'affecter directement un code AMM, CIM10 ou CIP à cet antécédent.

| 🐓 Créer une r                                                                                                    | ouvelle Pathologie ? | Ŵ |
|----------------------------------------------------------------------------------------------------|----------------------|---|
| VACCINS<br>> A TRIER<br><<<< A TRIER ->>><br>ALLERGOLOGIE<br>ANACEIOLOGIE<br>CARDIOLOGIE<br>CARDIOLOGIE<br>CHIRURGIE ORTHOPEDI <del>•</del> | Gr                   |   |

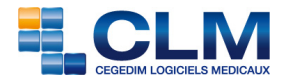

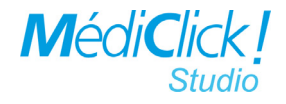

### **Rédaction des certificats**

Il est maintenant possible d'ajouter dans les certificats des éléments du dossier patient comme c'est le cas lors de la rédaction d'une lettre.

| Actes Ordonnance Biologie ATCL Examen Courriers                                                                                                    | = |
|----------------------------------------------------------------------------------------------------|---|
| F         C         2 FEV 2010 A vomi cette nuit et eu 2 selles molles           F         C         21 OCT 2009 Rhinorrhée et toux           F         C         24 AOU 2009 | ļ |
|                                                                                                    | Π |
|                                                                                                    |   |

Les certificats CERFA ont été actualisés.

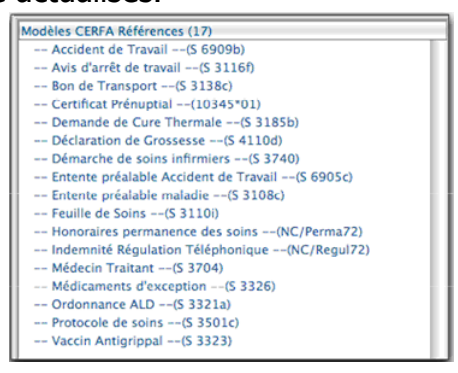

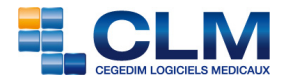

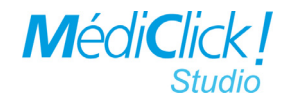

# **Recherche multicritères**

Ce module a été entièrement reconçu de façon à ce qu'il soit plus simple à utiliser et plus rapide.

|                                                                                                    |                                | QuizzClick!                      | - Recherche         | Multicritère      |             |           |                 | 5    |
|----------------------------------------------------------------------------------------------------|--------------------------------|----------------------------------|---------------------|-------------------|-------------|-----------|-----------------|------|
| - Filtrer sur<br>Tous les Dossiers                                                                       | 🖉 Non Archivés 🛛 📏 Ar          | chivés <b>†</b> Décédés          |                     |                   |             |           |                 |      |
| Groupe Patients                                                                                          | Antécédents 😡                  | Actes 🔞 Ordonnanco               | es 📦 Biologies      | Courriers         | 📁 Examens 😭 | 🕅 Lettres | Certificats     |      |
| Critères<br>Catégorie<br>Rubriques Standards<br>Pathologie                                               | Valeurs des critères           |                                  |                     |                   |             | Nom Atcd> | Modifier        | •    |
| Suivi par                                                                                                |                                | Modeles                          |                     |                   |             | 1 Land    | er la Recherche | P    |
| Elément<br>Date Atcd<br>Nom Atcd                                                                         | Groupe                         | Catégorie<br>Rubriques Standards | Elément<br>Nom Atcd | >=<<br>Débute par | Valeur      | Min       | Max             | Lien |
| Actif<br>Compte-Rendu<br>Résumé<br>En Alerte<br>Familial<br>Important<br>Incertain<br>Documents Attachés | - <i>Résultats de la Rec</i> u | herche                           |                     |                   |             |           | ).              |      |
|                                                                                                    | Etat Med Nom                   | Prénom Sez                       | xe Ddn              |                   |             |           |                 |      |
|                                                                                                    |                                |                                  |                     |                   |             |           | ).              |      |

### Principe de fonctionnement de la recherche multicritères

Il est possible de filtrer l'ensemble des recherches avec les options

Suivantes: Filtrer sur... Tous les Dossiers Von Archivés Archivés † Décédés

Il est possible d'ajouter des critères de recherche dans la liste «Recherche en cours» soit par le bouton soit en double cliquant sur l'élément choisi.

| 🔌 🥪             |             |                       |      |        |     | 2 L | ancer la Recherche |
|-----------------|-------------|-----------------------|------|--------|-----|-----|--------------------|
| Groupe          | Catégorie   | Elément               | >=<  | Valeur | Min | Max | Lien               |
| 🖬 🛃 Antécédents | Pathologie  | HTA                   | Egal | Inclus |     |     |                    |
| 🗰 🚳 Ordonnance  | Spécialités | Diurétiques de l'anse | Egal |        |     |     | ET                 |
|                 |             |                       | -    |        |     |     |                    |
|                 |             |                       |      |        |     |     |                    |
|                 |             |                       |      |        |     |     |                    |
|                 |             |                       |      |        |     |     |                    |

Le bouton Lancer la Recherche... P permet de lancer la recherche.

Les éléments de recherche peuvent trier par thé me à travers les Onglets: Patients Antécédents & Actes Ordonnances Biologies Courriers De Examens & Lettres & Certificats

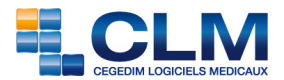

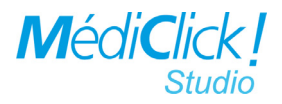

Dans chaque onglet, les critères de recherche sont triés par catégorie.

En fonction du type de recherche (Date, caractère, numérique, liste de choix) il est possible de donner une valeur au critère (oui ou non, du.. au..).

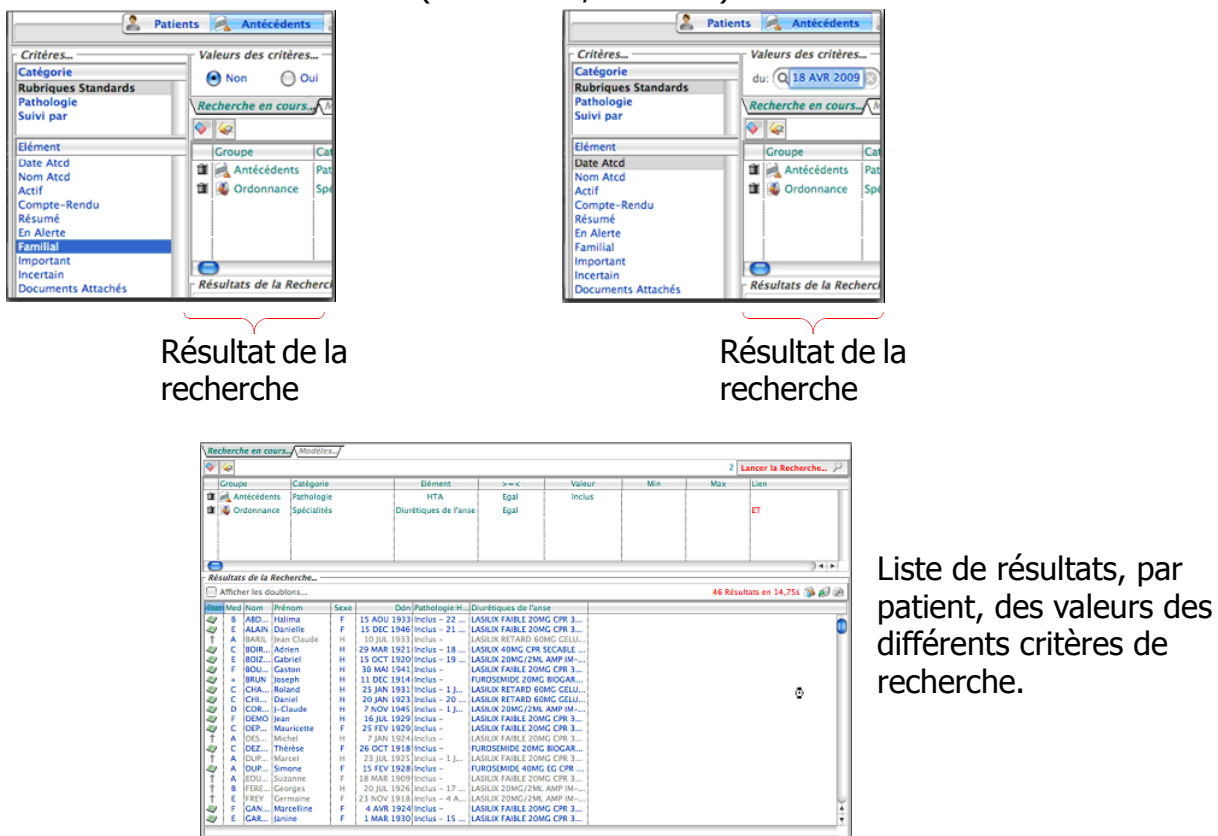

#### • Modèle de recherche

Il est possible d'enregistrer une recherche comme modèle via le bouton 🞑 et de lui

|               | 0 | 🔿 🔿 Nom du modè           | le         |   |
|---------------|---|---------------------------|------------|---|
| donner un nom | • | Donnez un nom à ce modèle | mon modele | - |

#### • Onglet Modèles

L'onglet Modèles donne accès à la liste des modèles enregistrés mon modele (8 JUN 2010)

Ces modèles peuvent être exportés pour les échanger avec d'autres utilisateurs de Médiclick! via les boutons **EI**.

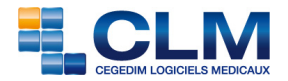

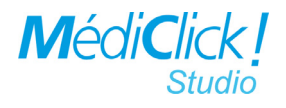

Les boutons suivants 📴 🔊 permettent de:

- exporter le résultat des recherches
- imprimer le résultat des recherche
- faire des graphiques par sexe ou age.

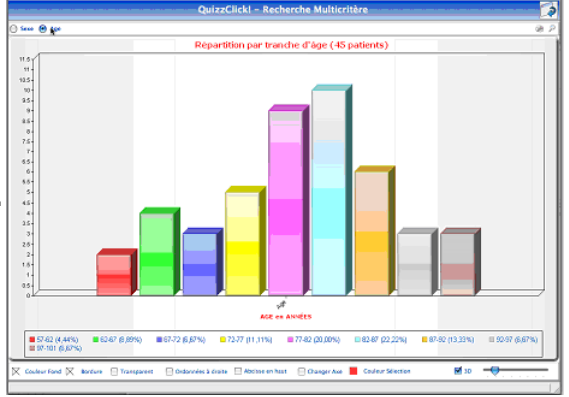

Le bouton 🔄 permet de passer du mode visualisation au mode recherche.

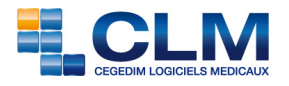

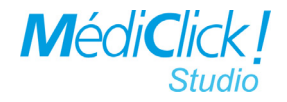

# Sauvegarde

Une des nouveautés de la cette version 5 de MédiClick! Studio est de pouvoir effectuer à tout moment depuis n'importe quel poste une sauvegarde des données. Il n'est plus nécessaire que ce soit le dernier utilisateur connecté qui sauvegarde la base.

Il est impératif pour ceux qui utilisaient avant des solutions de sauvegarde personnalisées d'utiliser désormais uniquement le module de sauvegarde de MédiClick!Studio.

Lors de la fermeture de MédiClick! Studio 5:.L

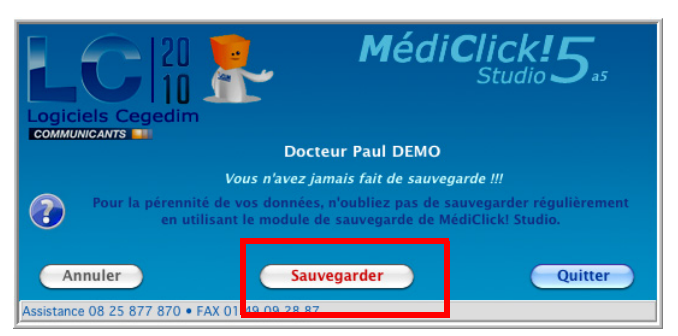

Il est possible de choisir le répertoire de sauvegarde. L'emplacement par défaut est celui de

Choisissez l'emplacement de votre sauvegarde

😫 🔍 search

la dernière sauvegarde réalisée

Il est possible de choisir les éléments à sauvegarder. Par défaut, tous les éléments sont

000

Res 200 Public

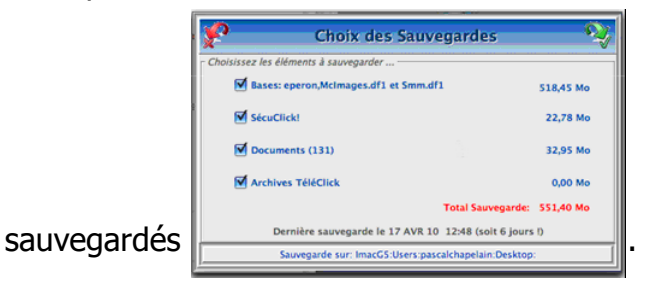

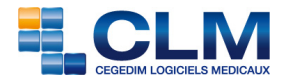

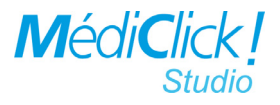

#### • Contenu du dossier de sauvegarde

Contenu du dossier de sauvegarde

| Projet Sql Mo | dk 🕒 📄 00121525                     | •    |
|---------------|-------------------------------------|------|
| 🚞 Sauvemdkle1 | 100417a12h48 🗾 📄 Archives TeleClick |      |
| SCHEMA_DO     | CWARE_11_12_08.doc 📄 Documents      | ->   |
| SimplyRAR.a   | pp alias 📄 FSE                      | ->   |
| SLoader BSTI  | LA 1.40.dmg Si Mcimages.df1         | - 11 |
| spec_med.tx   | t 📄 Sauve_eperon.sql                | - 11 |
| Start.zip     | 📄 SpellUser.dic                     | - 11 |

Le répertoire «Sauvemdkle100417a12h48» reprend la date et l'heure de la sauvegarde. Ce répertoire contient les sous répertoires suivants:

- «00121525»:Dossier du numéro ADELI contenant les données FSE pour les utilisateurs Windows;
- «Archives Téléclick» contenant pour les utilisateurs du module Téléclick!;
- «Documents» contenant l'ensemble des documents externes (jpeg,doc,pdf etc etc);
- «FSE» contenant la sauvegarde au format sql des données FSE pour les utilisateurs OSX;
- «Mcimages.df1» fichier ne contenant plus de données ne servant que de pointeur.;
- «Sauve\_eperon.sql» est la sauvegarde de la base de données (l'équivalent de l'ancien df1, df2 etc etc). Il contient l'ensemble des données saisies.;
- «SpellUser.dic» contenant les données du correcteur orthographique du module de traitement de texte.

Ce répertoire de sauvegarde peut servir de point de restauration.

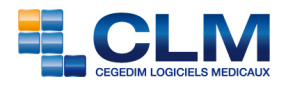

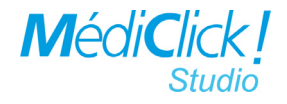

# Restauration

Que ce soit pour restaurer une base de données sur votre poste principal en cas de problème ou pour installer/transporter une base de données d'un poste à l'autre (ex cabinet/domicile), il est inutile de recopier les fichiers df1.

La restauration ne doit être faite qu'en cas d'absolue nécessité: Base endommagée irréparable (phénomène rare) ou changement de matériel.

Dans le cas d'un réseau, il faut impérativement que l'utilisateur de la restauration soit seul à travailler sur cette base.

Pour restaurer la base, il suffit de supprimer le fichier mdk.ini situé dans le répertoire MédiClick Studio 5.

Puis l'écran suivant apparaît

| je nal jamais utilise Mediclicki Studio.                            |
|---------------------------------------------------------------------|
| je souhaite récupérer les données d'une version antérieure à la V5. |
| Vos données se trouvent déjà sur un serveur.                        |
| Restaurer/Créer une base depuis une sauvegarde de type SQL          |
| restauet erec are asse achus are suareguae ac the see               |
| Cuines X                                                            |
|                                                                     |

Ensuite, il faut saisir:

• le nom de la base à restaurer

| ○ ○ ○ Nom de la base         |   |  |  |
|------------------------------|---|--|--|
| 😝 Nom de la base à restaurer |   |  |  |
| mabase                       |   |  |  |
| ОК                           | , |  |  |

- localiser le sauvegarde sql servant à la restauration
- choisir un emplacement pour le répertoire «Documents».

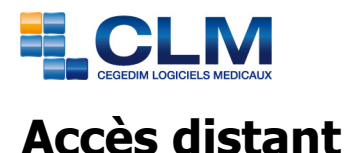

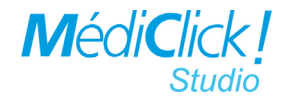

C'est une des nouveautés de la V5.

La nouvelle structure «sql» des données permet un accès aux données via le réseau Internet.

Le principe est simple:

Pouvoir accéder aux données situées sur le serveur du cabinet médical depuis un lieu possédant une connexion Internet (clinique, Maison de Retraite, Domicile du patient etc etc...).

Sur le serveur du Cabinet, celui qui héberge vos données il est nécessaire:

- 1 d'obtenir une adresse IP fixe au près d'un fournisseur d'accès (Gratuit chez Free, payant selon les formules chez Wanadoo).
- 2 de configurer le modem routeur pour qu'il accepte des connections TCP sur le port 3306.

|                             | CONFIGURATION DE MA FREEBOX                                                 |                                    |  |
|-----------------------------|-----------------------------------------------------------------------------|------------------------------------|--|
| Par exemple pour la FreeBox | Vous souhaltsz activer ce service Activer<br>IP freebox 192.168. 0 . 254    |                                    |  |
|                             | DHCP activé                                                                 | Activer                            |  |
|                             | Début DHCP<br>Fin DHCP                                                      | 192.168. 0 . 10<br>192.168. 0 . 15 |  |
|                             | lp DMZ<br>Ip du Freeplayer                                                  | 192.168. 0 . 0<br>192.168. 0 . 0   |  |
|                             | Réponse au ping<br>Proxy WOL (Wake On Lan) activé<br>UPNP activé            | Mactiver<br>⊟Activer<br>Mactiver   |  |
|                             | Redirections de ports:<br>Port Protocole Destination<br>3306 tco 192.168. 0 | Port<br>10 3306 (X)                |  |

Il est possible ensuite de lancer Médiclick! depuis le poste de travail distant. La procédure est la suivante.

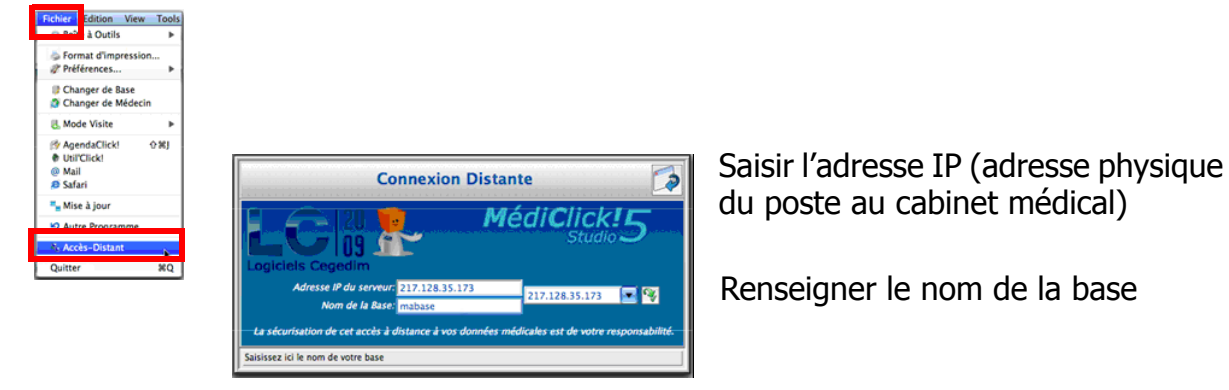

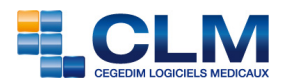

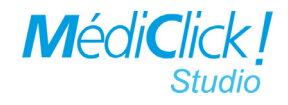

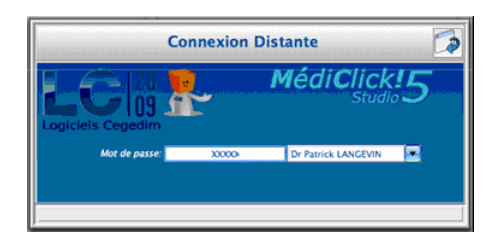

Renseigner le mot de passe habituel

Dans la version Médiclick! Studio 5, il est possible de:

- prendre des rendez-vous.
- accéder aux honoraires;
- créer ou modifier une fiche patient.
- créer ou modifier un acte.
- modifier un ATCD, un examen, un courrier, une lettre ou un certificat;
- accéder à la BCB.

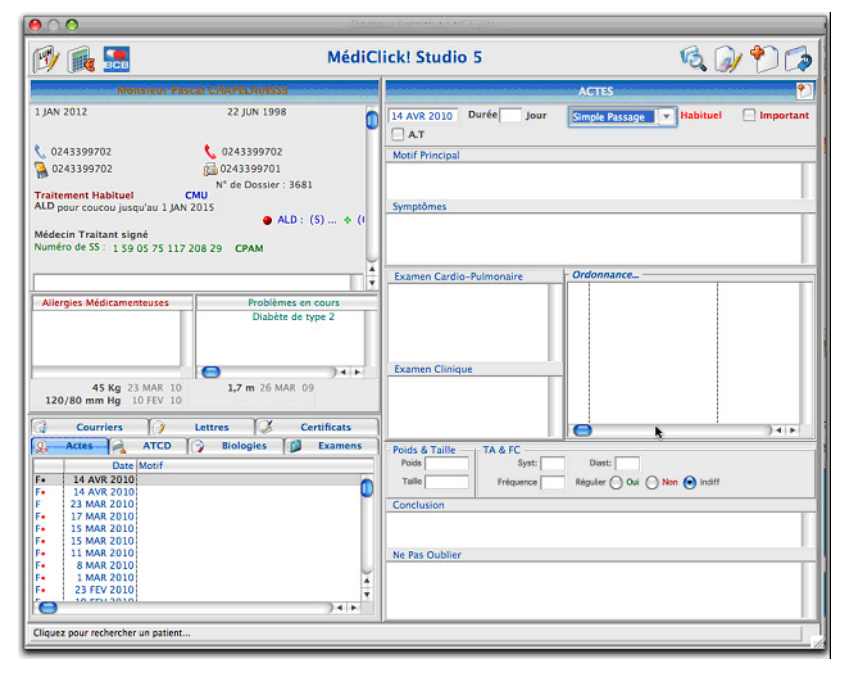

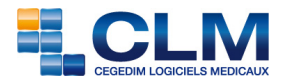

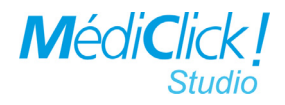

# **Médiclick!** Diagnostic

Cette fonction est accessible depuis le Menu Fichier/Boite à Outils.

Comme dans les versions antérieures, cette fonction permet d'effectuer des opérations de maintenance sur votre base de données.

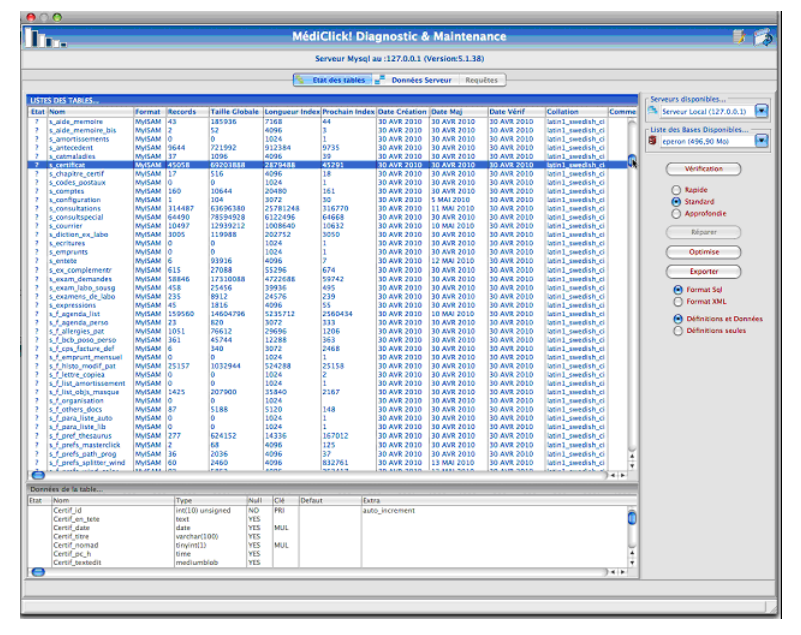

Seul le médecin déclaré administrateur de la base est autorisé à y accéder.

Rappel: Pour déclarer le médecin «Administrateur», aller dans les «Préférences Générales» de MédiClick! Studio, dans l'onglet «Médecins».L

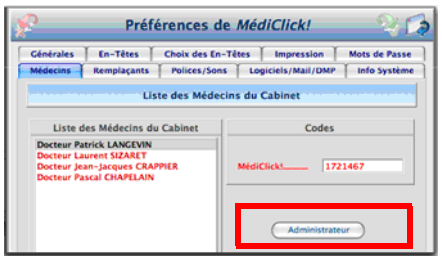

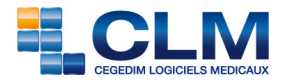

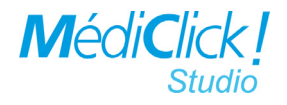

### Fonctions de Médiclick! Diagnostic

#### • Sélection de la base et du serveur

Il est possible de sélectionner un serveur et une base. Par défaut le serveur et la base en cours sont sélectionnés.

| - Ser | veurs disponibles<br>Serveur Local (127.0.0.1) |  |
|-------|------------------------------------------------|--|
| - Lis | te des Bases Disponibles<br>eperon (496,90 Mo) |  |

#### • Vérification

Il possible de choisir entre 3 types de vérification: «Rapide», «Standard», «Approfondie».

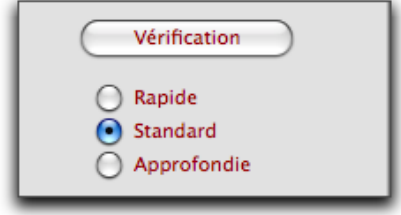

Ces opérations sont bien plus rapides en V5 (quelques minutes quelque soit le mode de vérification choisi). Il est conseillé de les effectuer régulièrement.

Ces vérifications peuvent s'effectuer alors que plusieurs utilisateurs sont connectés.

Si dans la colonne «Etat», le libellé est différent de «Ok», il suffit de cliquer sur le

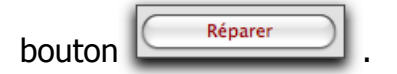

#### • Optimisation

Cette fonction «optimise» les index d'enregistrement de données dans la base. Cela peut accélérer l'accès à ces données sur des bases volumineuses et anciennes. Pour se faire, sélectionnez une ou plusieurs tables dans la liste des tables et cliquez sur le

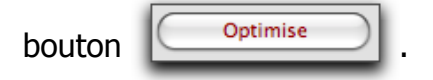

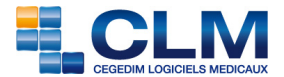

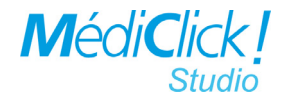

#### • Exportation

Il est possible d'exporter le contenu d'une ou plusieurs tables soit au format Sql soit au

format XML avec 2 options

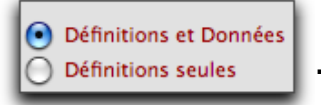

Cela pourra parfois être utile et être demandé par la Hotline pour réparer ou modifier des enregistrements endommagés.

Il ne sera donc plus nécessaire de fournir à la hotline l'ensemble des données comme dans les versions antérieures.

Il existe également dans l'onglet «Données du serveur» un certain nombre de renseignements sur la configuration du serveur MySQL, informations qui servent parfois à la Hotline.

# **Agences CLM**

| Besançon                | 03 81 88 97 60 | Nice     | 04 92 02 64 64 |
|-------------------------|----------------|----------|----------------|
| Bordeaux                | 05 57 92 51 14 | Paris    | 01 49 09 31 30 |
| Cambrai                 | 03 27 83 93 29 | Pau      | 05 59 32 88 08 |
| <b>Clermont-Ferrand</b> | 04 73 77 08 14 | Rennes   | 06 67 55 96 96 |
| Grenoble                | 04 38 12 38 24 | Rouen    | 02 32 91 69 80 |
| Lyon                    | 04 72 76 17 82 | Sélestat | 03 88 92 04 21 |
| Marseille               | 06 72 03 11 65 | Toulouse | 05 62 24 13 09 |

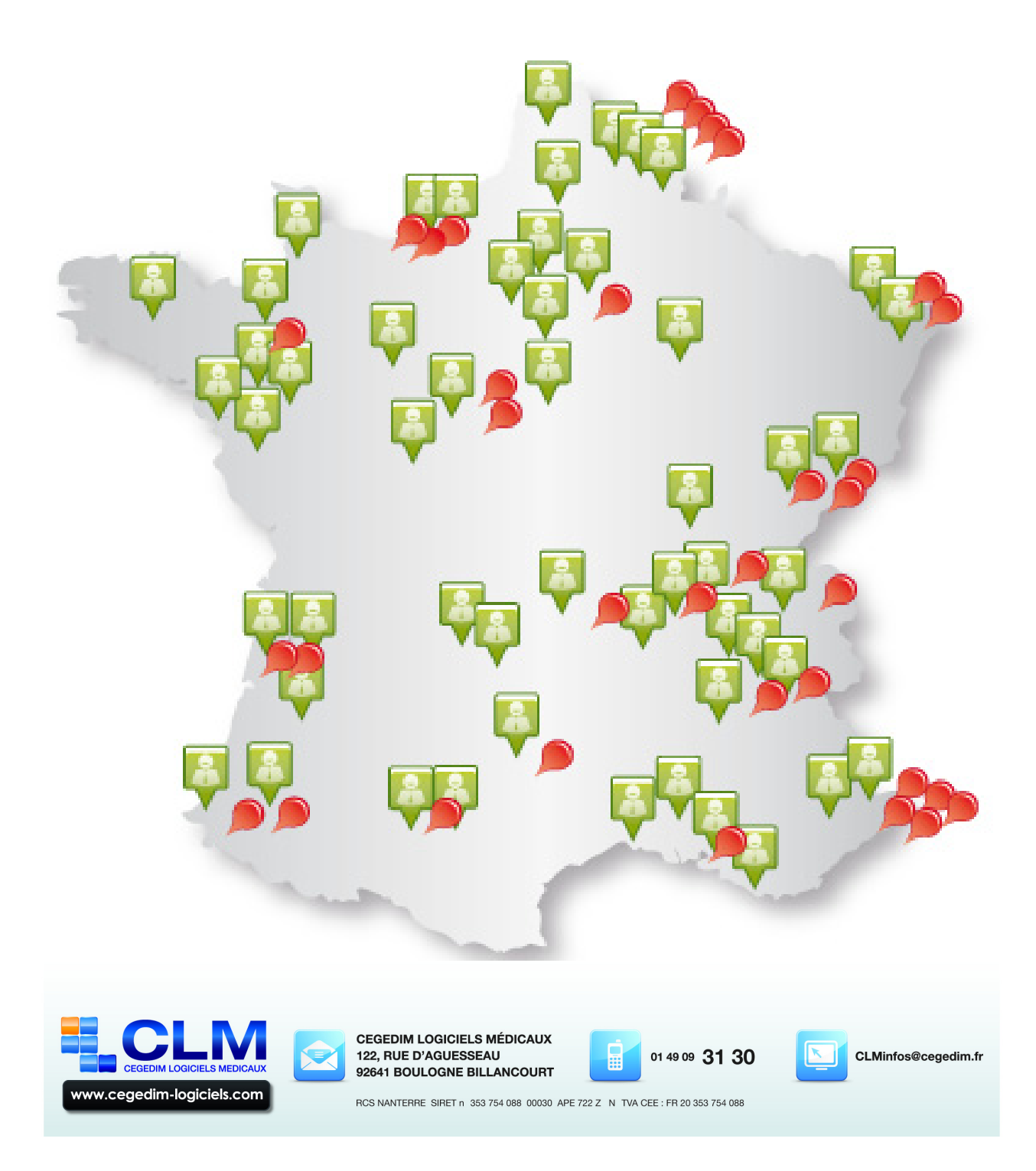